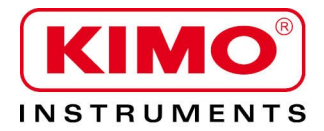

**User** manual

Pressure / Temperature / Humidity / Air velocity / Airflow / Sound level

# Sound level meter DB 200

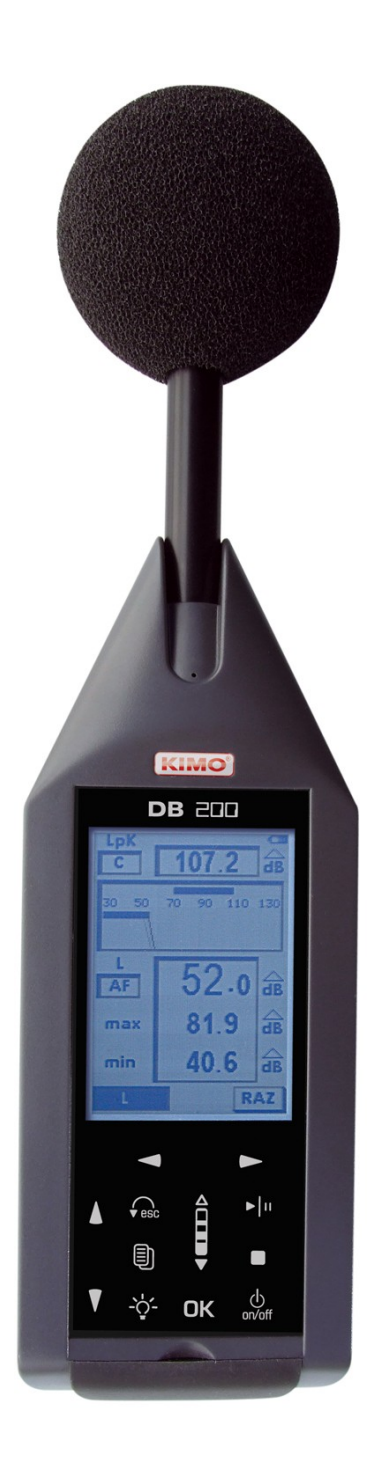

# Table of contents

| -               |     | 5         |
|-----------------|-----|-----------|
| -               |     | 6         |
|                 |     | 7         |
|                 |     | /         |
| -1              |     |           |
| -2              | -   | 8         |
| IV -            |     | 9         |
| IV/-1           |     | 9         |
| IV - 2 I/O      | )   | 9         |
| IV - 3          | /   | 10        |
| IV - 4          | ,   | 10        |
| IV - 5          |     | 10        |
| IV-6 Abo        | out |           |
|                 |     |           |
| V -             |     | 11        |
| V - 1           |     | 11        |
| V 1-1           |     | 11        |
| V 1-2           |     | 11        |
| V 1-3           |     |           |
| V-2             |     | 12        |
| V 2-1           |     | 12        |
| V 2-2           |     |           |
| V 2-3           |     |           |
| V 2-4           |     |           |
| V 2-5           |     |           |
| V-3             |     |           |
| V 3-1<br>V 3-2  |     | 14<br>1/1 |
| V 3-3           |     |           |
| V 3-4           |     |           |
| V 3-5           |     |           |
| V-4             |     |           |
| V 4-1           |     | 16        |
| V 4-2           |     | 16        |
| V 4-3           |     | 16        |
| V 4-4           |     |           |
| V 4-5           |     |           |
| V-5             |     |           |
| V 5-1           |     |           |
| v ⊃-∠<br>V 5. 2 |     | ۱۵<br>۱۵  |
| v 5-5<br>V_6    |     |           |
| v-0<br>V6-1     |     | 20<br>20  |
| V 6-2           |     |           |
| V 6-2           |     |           |
| V-7             | I/O |           |
| V 7-1 I/O       |     | 21        |

## Table of contents

# **DB200** sound level meter

| VI -              |              | 22         |
|-------------------|--------------|------------|
| VI - 1            |              | 22         |
| VI-2              |              | 22         |
| VI 2 - 1 L - St   |              | 22         |
| VI 2 - 2 L - Leq  |              | 23         |
| VI 2-3 Leq-St     |              | 24         |
| VI 2-4 S1 + S2    |              | 24         |
| VII - PC          |              | 25         |
| VIII -            |              | 25         |
| IX -              |              | 26         |
|                   |              | 26         |
| IA - I<br>IX - 2  |              | 26         |
| IX - 2            |              | 26         |
| IX - 4            |              | 28         |
| IX -5             |              | 28         |
| IX - 6            |              | 28         |
| IX -7             |              | 28         |
| IX - 8            |              | 28         |
| IX - 9            |              | 28         |
|                   |              |            |
| Х -               |              | 29         |
| X - 1             |              | 29         |
| X-2               |              | 29         |
| VI                |              | ~~         |
| ×I -              |              | 30         |
| XI-1              |              | 30         |
| XI 1 - 1 Sheet    |              | 30         |
| XI 1-2            | , 0 °        | 30         |
| XI-2              |              | 30         |
| XI-3              |              | 31         |
| XI-4 A-C-Z /      |              | 31         |
|                   |              | ວ∠<br>22   |
| XID-I             |              | 32<br>22   |
| XI-0<br>XI6-1 I/O |              | 33         |
| XI 6-2 /          | /            | 33         |
| XI-7              |              | 34         |
| XI-8              |              | 34         |
| N / 11            |              |            |
| XII -             |              | 35         |
| XII-1             |              | 35         |
| XII-1             |              | 35         |
|                   | 200 Saftwara | <b>~</b> - |
|                   | ZUD POILMAIE | 35         |

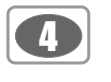

#### | -

#### DB200

| LDB200 | DB200 |
|--------|-------|
| ,      |       |
| 5가     |       |

- Mode 1 : (See p.11) • Mode 2 : (See p.12)
- Mode 3 : (See p.14)
- Mode 4 : (See p.16) • Mode 5 : 2 (See p18)

#### DB200

- : :
- :

# , 가

가 :

Ţ

I/O

•

- 0-10V DC
- •
- •

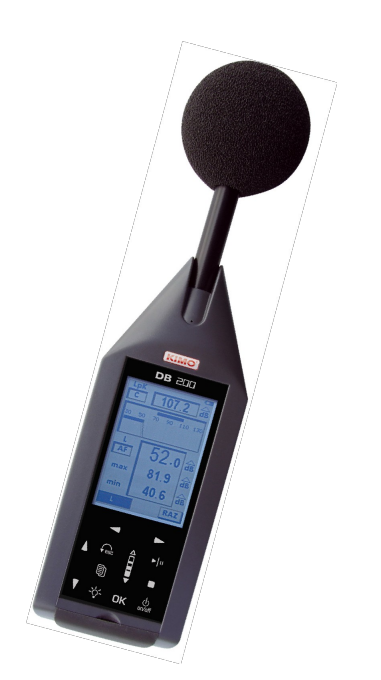

:

LCD

\_ \_ \_ \_

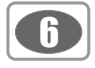

:

# 11 -

| L :<br>L-St :<br>L-Leq :<br>L-St :<br>S1+S2 : 2                                                                                                    |                                                                                                    |  |
|----------------------------------------------------------------------------------------------------|----------------------------------------------------------------------------------------------------|--|
| LXeq : X-가<br>LXeqM :<br>LXeqm :<br>LXE : X-가<br>LXY : X-가<br>LXYmax :<br>LXYmin :<br>LUpK : U-가<br>Echant. :<br>DI :                                                                                  | アト       アト         X-アト       アト         X-アト       アト         :       アト         X-アト       :         X-アト       :         X-アト       :         アト       :         アト       :         アト       :         アト       :         アト       :         アト       :         アト       :         アト       :         アト       :         アト       :         アト       :         アト       :         :       :         :       :         :       :         :       :         :       :         :       :         :       :         :       :         :       :         :       :         :       :         :       :         :       :         :       :         :       :         :       :         :       :         :       :         :       : <th></th> |  |
| X : 가<br>U : 가<br>Y : 가                                                                                                    | : A,C Z (L, Leq, LE )<br>: C Z (Lpk )<br>: (F) : Fast, (S) : Slow, (I) : Impulse                                                                                                    |  |
| Man :<br>I/O : I/O<br>SXX :<br>RST : ,<br>Sto. :<br>S1 :<br>S2 :<br>S1+S2 : :<br>00/00:00 :<br>00:00:00 :<br>00:00:00 :<br>18/11 :<br>00:00 :<br>Pond. : A, C<br>Cte : 7<br>S/S :<br>C.CI :<br>Corr. : | , 25<br>,<br>?<br>?<br>?<br>?<br>?<br>?<br>?<br>?<br>?<br>?<br>( / ::)<br>( / ::)<br>( / ::)<br>( ::)<br>( ::)<br>( ::)<br>: Fast-Slow-Impulse<br>: /                                                                                                    |  |

,

L01 – L10 – L50 – L90 – L95 :

,

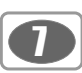

## ||| -

||| 1 -

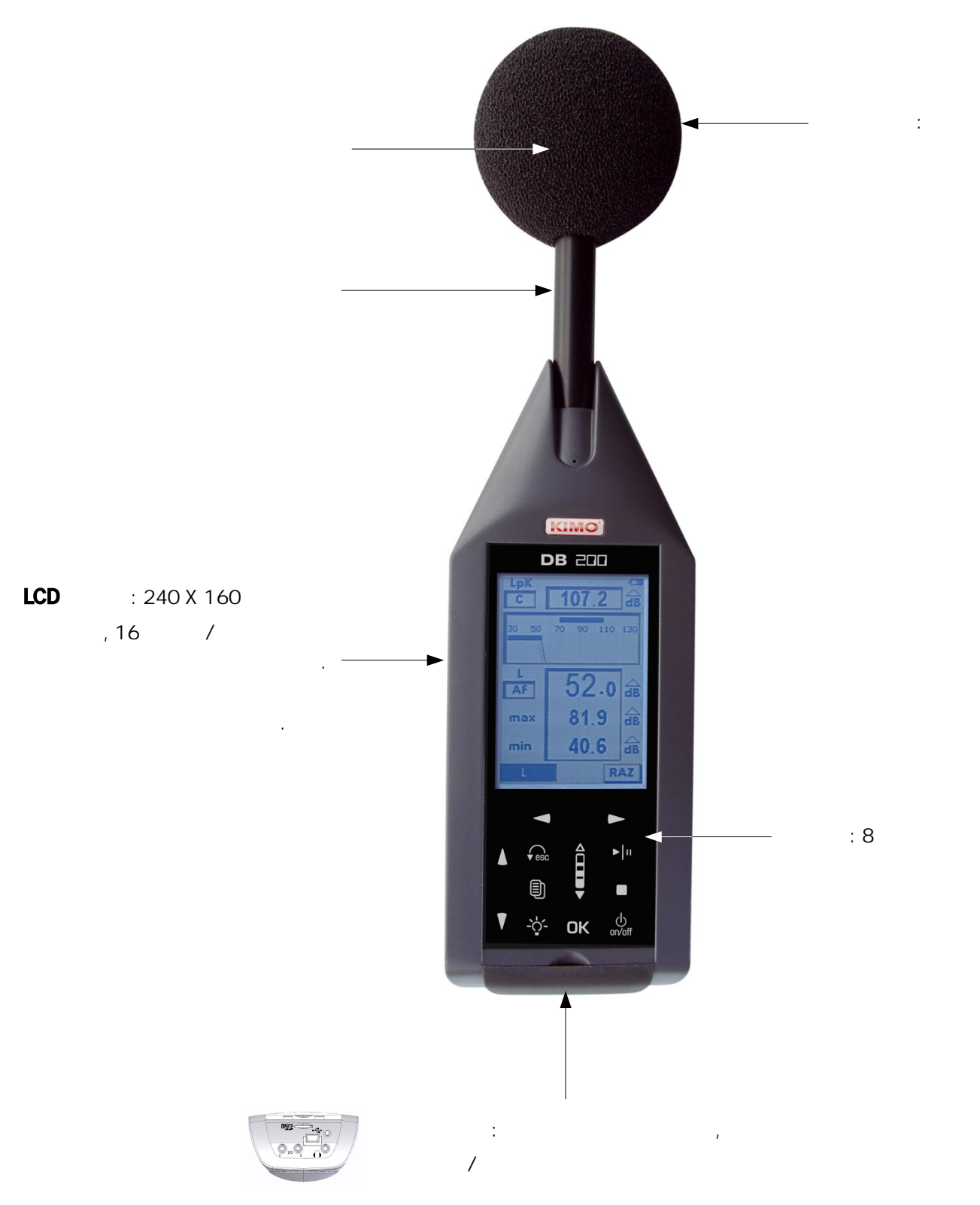

,

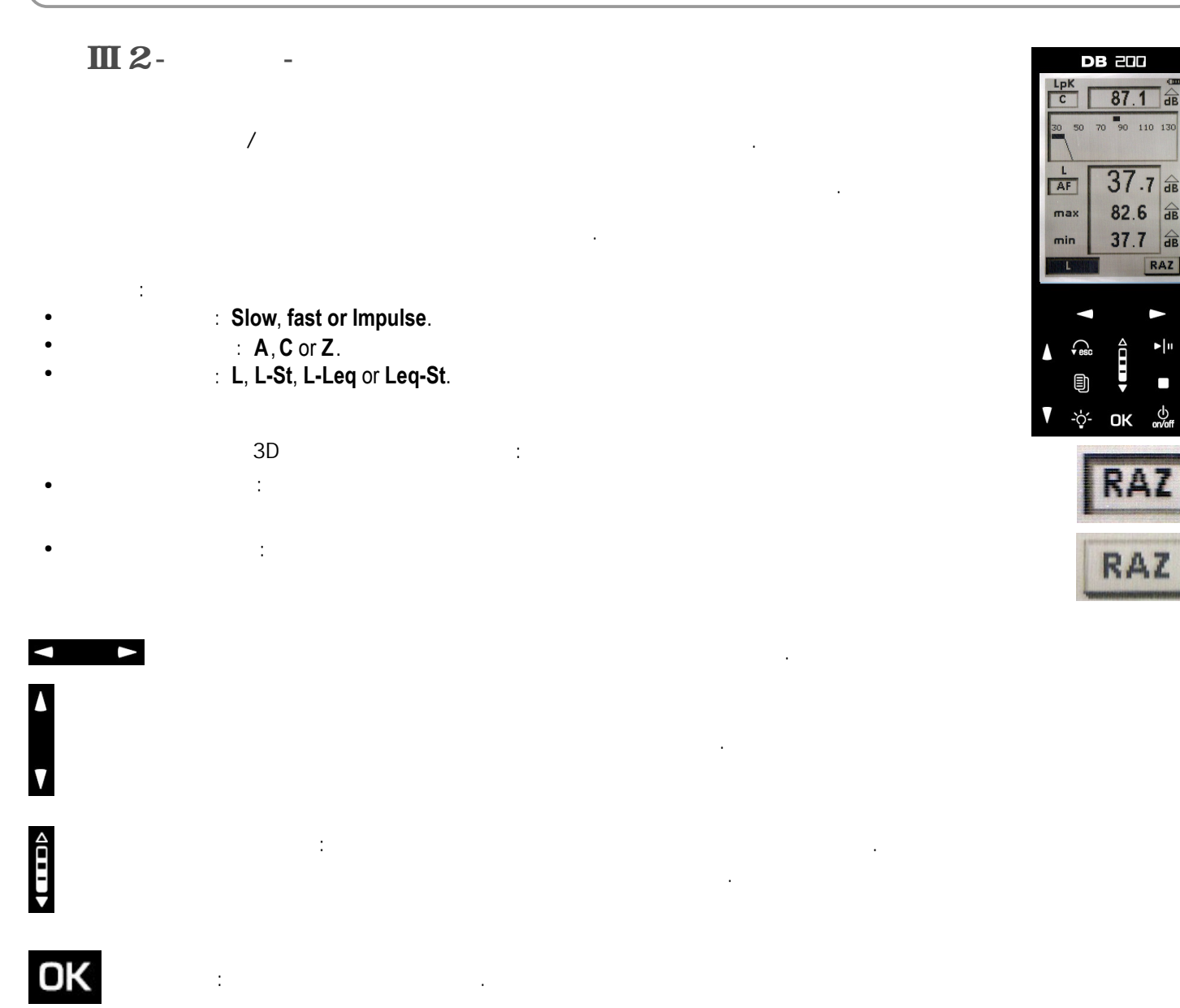

:

가

/

8

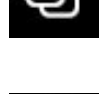

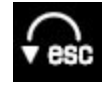

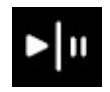

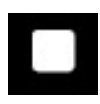

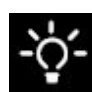

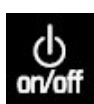

ON / OFF

ON / OFF

IV -

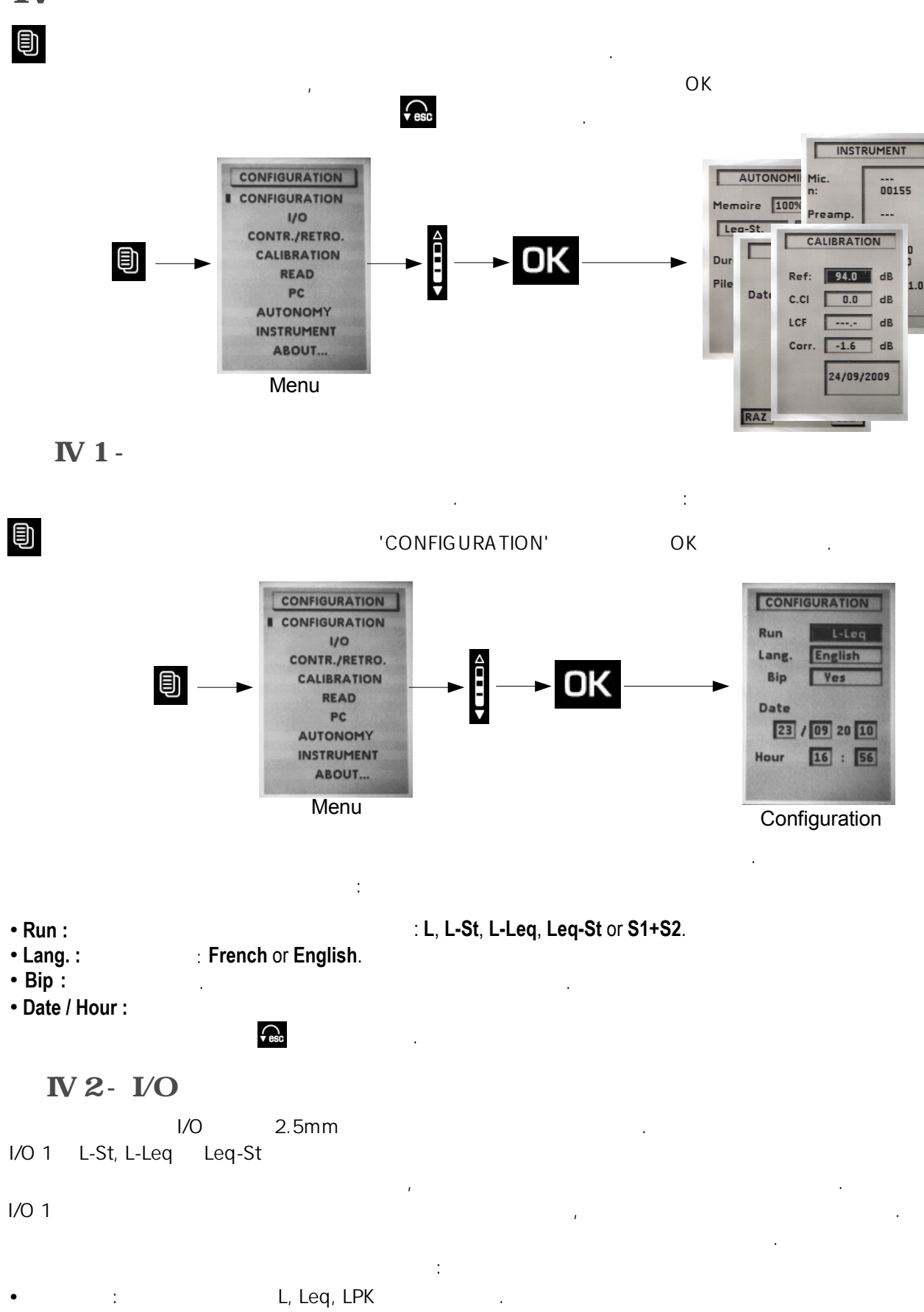

• 1dB

)

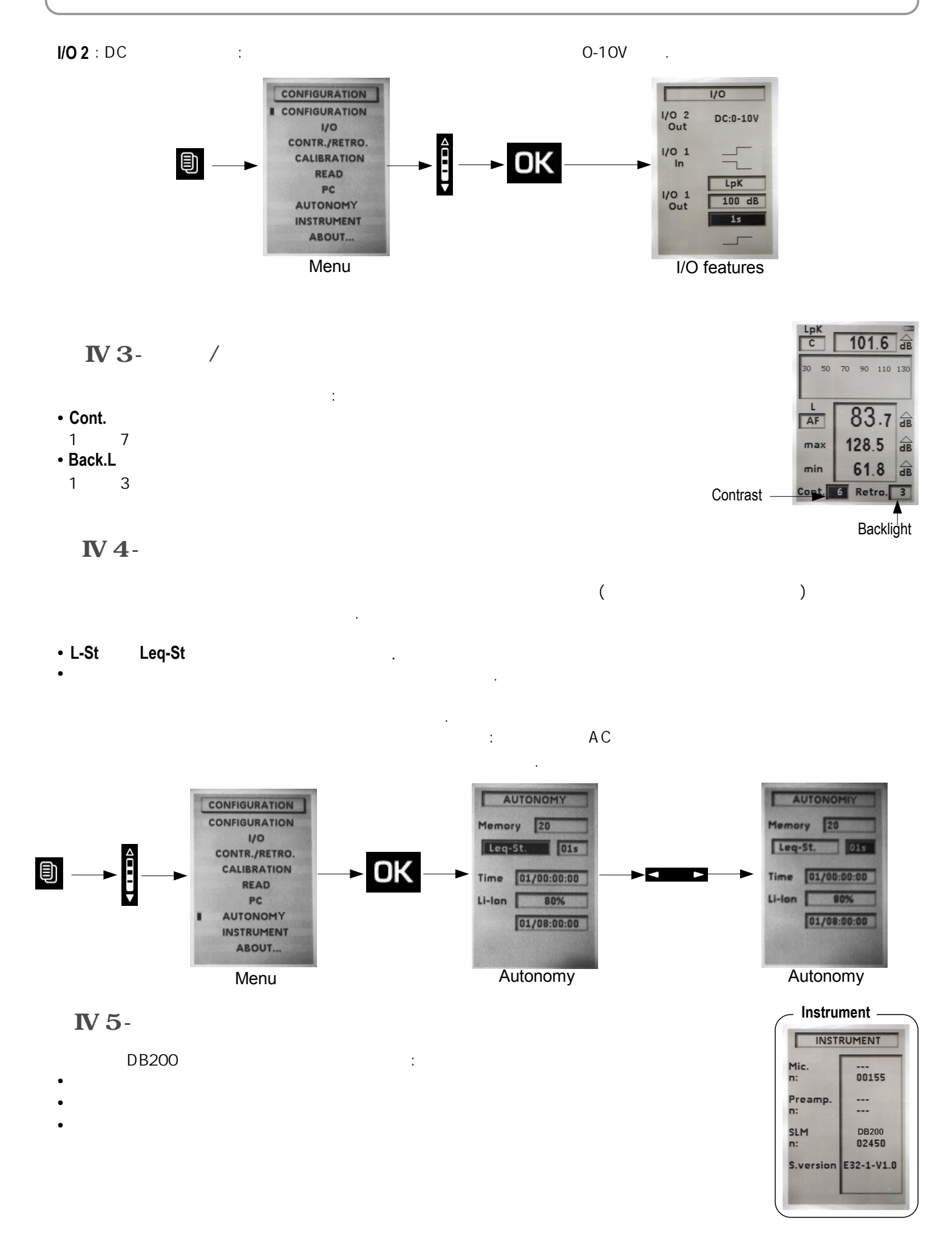

#### IV 6 - About

V1-

| V | - |  |  |  |  |
|---|---|--|--|--|--|

- 가 . • , .
- . V 1-1
- **1 L mode** : 1

| 2 – | 가 | 가             |       |  |
|-----|---|---------------|-------|--|
|     | 가 | 3             | 가     |  |
| Α   | 가 | : LAF – LAS   | – LAI |  |
| С   | 가 | : LCF – LCS   | – LCI |  |
| Z   | 가 | : LZF – LZS - | - LZI |  |

,

- 2
- 3 7ŀ : C Z .
  - V 1-2
  - V 1-3
- , 2가
- •
- :
- RST OK • LAF ,
- •

# \_\_\_\_

►[#

NOTE

가

.

# : Fast (F) – Slow (S) – Impulse (I)

'L'

÷

.

3

3 LpK 87.1 db C 90 110 130 70 2 37.7 🗟 AF 82.6 dB max 37.7 GB min 1 RAZ

Procedure \_

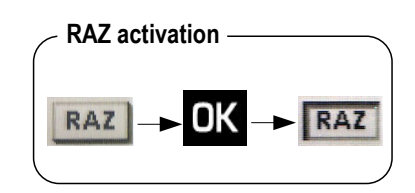

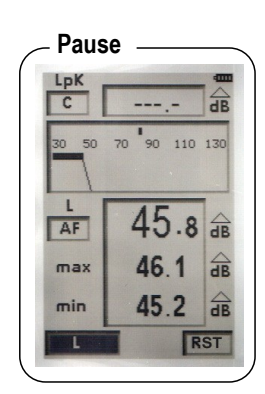

- About

ABOUT ..

NF EN 61672 NF EN 61804 NF EN 61651 Class 2

Made in: France Check: 00/2000 Next check: 00/2001

.

:

| <b>DB200</b> | sound | level | meter |
|--------------|-------|-------|-------|
|              |       |       |       |

V2-

12

・가 ・ ・

; フト : 1s, 2s, 3s, 5s, 10s, 15s, 30s, 60s.

V 2-1

| 1 – L-St mo       | ode            | :                                               | 1                     |   | 'L-St'                              |
|-------------------|----------------|-------------------------------------------------|-----------------------|---|-------------------------------------|
| <b>2</b> –        | 가<br>가         | 가<br>3                                          | 가                     |   | : Fast (F) – Slow (S) – Impulse (I) |
| A 7<br>C 7<br>Z 7 | 'F<br>'F<br>'F | : LAF – LAS -<br>: LCF – LCS -<br>: LZF – LZS – | - LAI<br>- LCI<br>LZI |   |                                     |
|                   | 2              |                                                 |                       |   |                                     |
| 3 –               |                | C Z                                             | <b>?</b> F            | : | 3                                   |
| 4 -               |                | :                                               | 4                     |   |                                     |

Procedure -3 88.9 d 110 13 2 AF 44.0 GB 44.5 max min 43.4 1 01s Man L-St 4

1s, 2s, 3s, 5s, 10s,15s, 30s, 60s

V 2-2

<u>-</u>|∥

I/O : p.21 < Launching a measurement in I/O mode >

V 2-3

3가

L95.

S1 :

| S2 :           |                                  |
|----------------|----------------------------------|
| • LUpk :       |                                  |
| • LXYmax       | : 가                              |
| LXYmin         | : 가                              |
| • D :<br>• % : | (DD/HH:MM:SS)                    |
| •              | <b>:</b> L01 – L10 – L50 – L90 – |

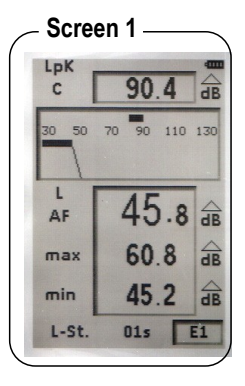

| Screen 2 |             |  |  |  |  |
|----------|-------------|--|--|--|--|
| LCpk     | 90.4 dB     |  |  |  |  |
| LAFmin   | 45.2 dB     |  |  |  |  |
| D        | 00/00:02:30 |  |  |  |  |
|          | 0%          |  |  |  |  |
| LO1      | 46.0 dB     |  |  |  |  |
| L10      | 45.0 dB     |  |  |  |  |
| L50      | 45.0 dB     |  |  |  |  |
| L90      | 45.0 dB     |  |  |  |  |
| L95      | 45.0 dB     |  |  |  |  |
| L-St.    | E2          |  |  |  |  |

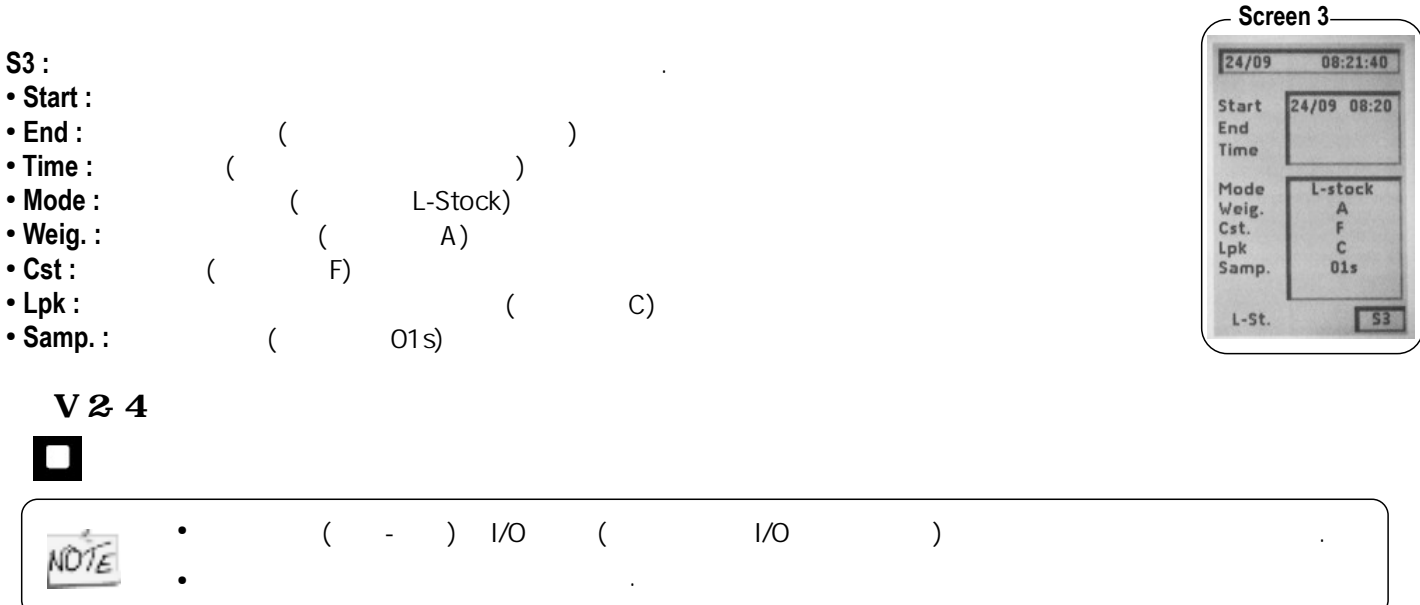

V 2-5

, : Sto. OK 가 .

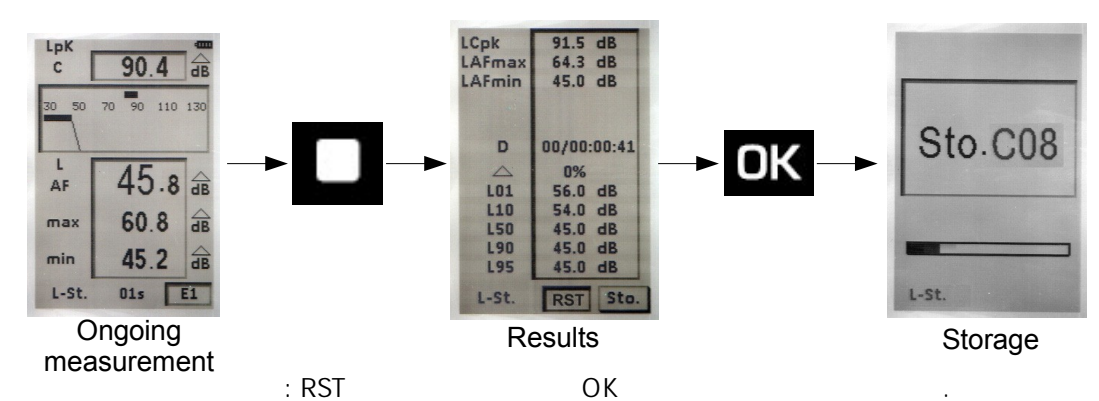

2

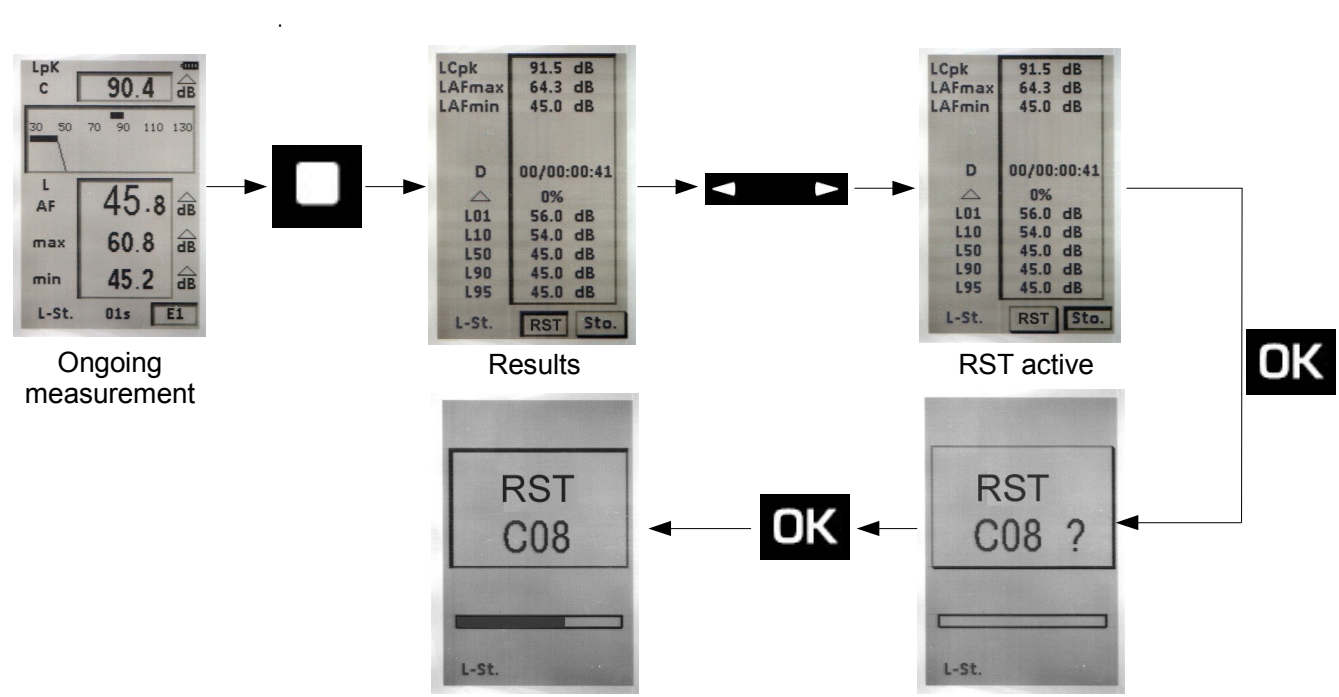

Deletion

B

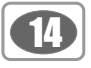

E2

0%

0

L-Leq

| V3-            |                                |                                     |                           |
|----------------|--------------------------------|-------------------------------------|---------------------------|
| • LXY : 가      |                                |                                     |                           |
| LXYmax and     | LXYmin : ,                     |                                     |                           |
| • Lupk :       |                                |                                     |                           |
| • LXeq :       | 가 가                            |                                     |                           |
| V 3-1          |                                |                                     |                           |
| I – L-Lea mode | e : 1                          | 'L-Lea'                             |                           |
|                |                                | 1                                   | - Procedure               |
| 2- 가           | 가                              |                                     |                           |
| 가              |                                | : Fast (F) – Slow (S) – Impulse (I) | 3 C 87.7                  |
| · 가            |                                |                                     | 30 50 70 90 11            |
| · 가            | : LZF – LZS – LZI              |                                     |                           |
| -              |                                |                                     | 2 43                      |
| 2              |                                |                                     |                           |
|                |                                |                                     | A 43.                     |
|                |                                |                                     | 00:00:00                  |
| 8 –            | 가 :                            | 3                                   |                           |
|                | C Z .                          |                                     |                           |
| :<br>/O : p.21 | I < Launching a measurement in | n I/O mode >                        |                           |
| V 3-3          |                                |                                     |                           |
|                | <b>A J</b>                     |                                     |                           |
|                | 37                             | · ·                                 |                           |
|                |                                |                                     | Screen 1 —                |
| S1:            |                                |                                     | с 90.6                    |
| LXY:가          |                                |                                     | 30 50 70 90 11            |
| LXeq :         | 가 가                            |                                     |                           |
| LUpk :         |                                |                                     | L 45                      |
|                | : DD / HH: MM: SS              |                                     |                           |
|                |                                |                                     | 49.                       |
| <u>.</u>       |                                |                                     | 00/00:00:<br>L-Leq        |
| o∠:<br>Illnk ' |                                | •                                   |                           |
|                | 가                              |                                     | Screen 2 —                |
| LXYmin :       | 가                              |                                     | LCpk 90.6 c               |
| LXeq :         | 가 가                            |                                     | LAFmin 32.2 d             |
| LXE :          | 가                              |                                     | LAeq 47.0 d<br>LAE 69.0 d |
| D:             | (DD/HH:MM:SS)                  |                                     | D 00/00:0                 |

• % :

Ð

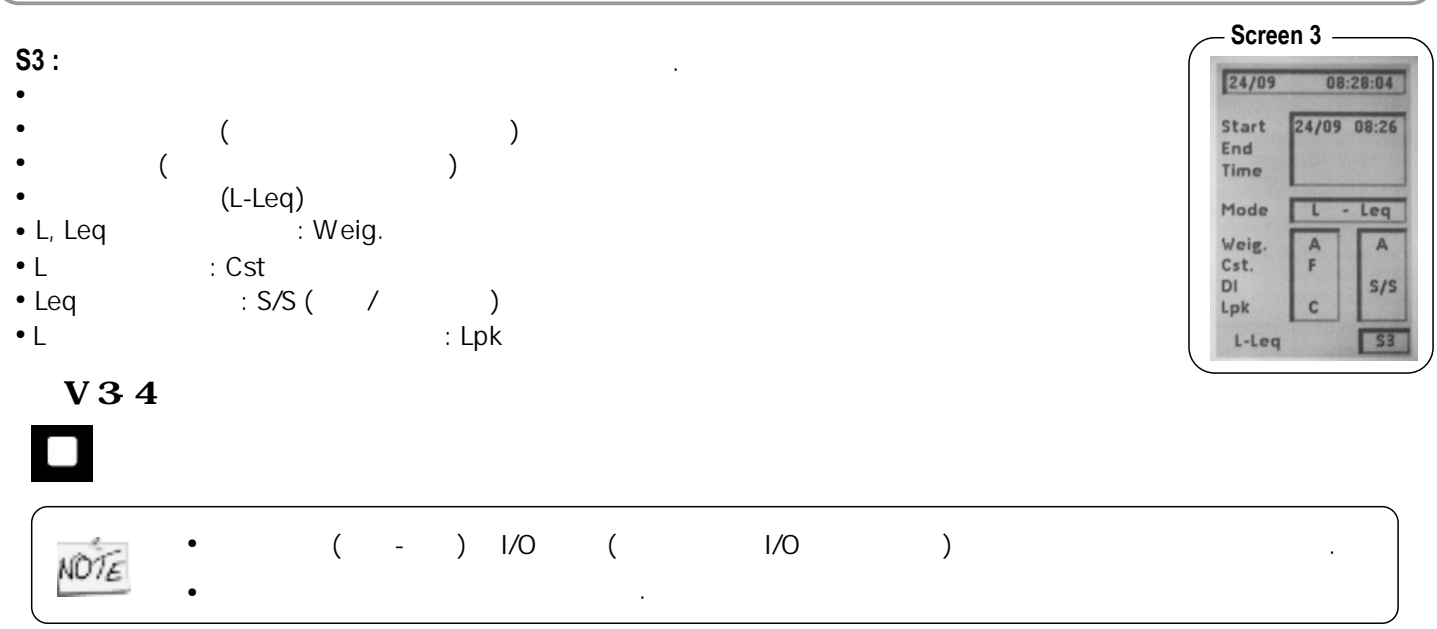

V 3-5

: , : Sto. OK 가 .

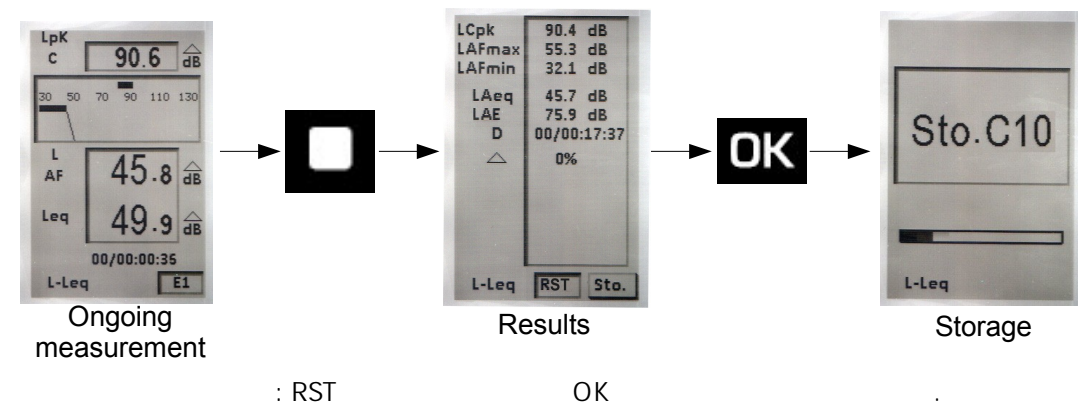

.

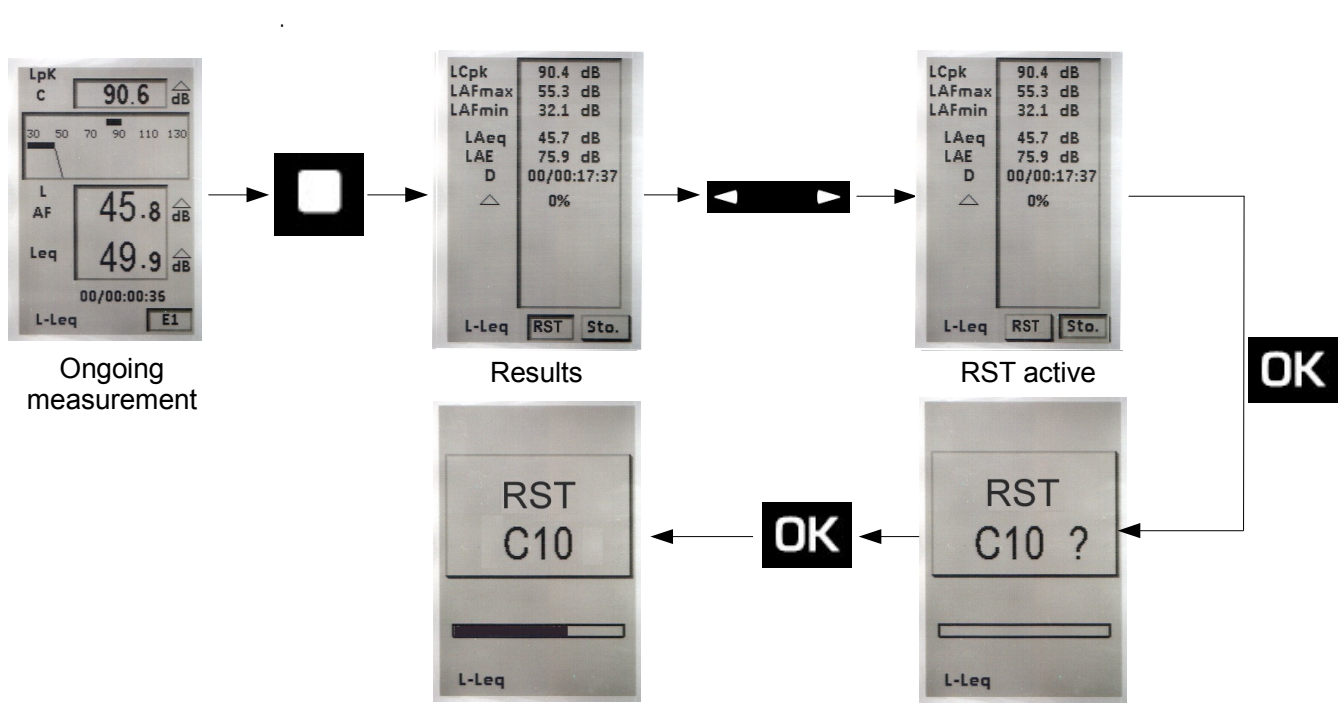

Deletion

| 6 | 6  |
|---|----|
| Ļ | ΨJ |

'Leq-St'

V4-

2 • LXeq, DI : 가 가

• LUpk :

(DD/HH:MM:SS)

#### Integration time :

| 0     | (DI)         | . 1s, 2s, 3s, 5s | , 10s, 15s, 30s, 60s. |           |
|-------|--------------|------------------|-----------------------|-----------|
| NOTE  | γ <b>·</b> . | ,                | 0.5s                  |           |
| V 4-1 |              |                  |                       | Procedure |

| 1 – Leq-St mod      | le :       | 1      |              |   |
|---------------------|------------|--------|--------------|---|
| <b>2</b> - 가<br>가 2 | : <b>A</b> | 가 - C  | 가 - <b>Z</b> | 가 |
| 3 –                 | С          | 가<br>Z | : :          | 3 |

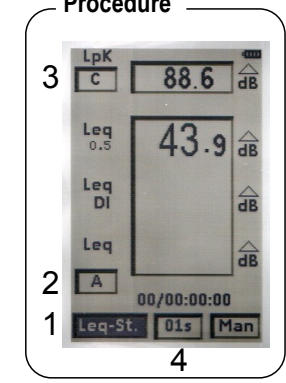

4 – 4 : 1s, 2s, 3s, 5s, 10s, 15s, 30s, 60s

V 4-2

: **►**["

: p.21 < Launching a measurement in I/O mode > I/O

\_ .

V 4-3

|                                                           |               |        | 3가 |   |
|-----------------------------------------------------------|---------------|--------|----|---|
| S1 :<br>• LXeq0,5 :<br>• LXeqDI :<br>• LXeq :<br>• LUpk : | : 0.5s        | 가<br>가 |    | 가 |
| •                                                         | (DD/HH:MM:SS) |        |    |   |

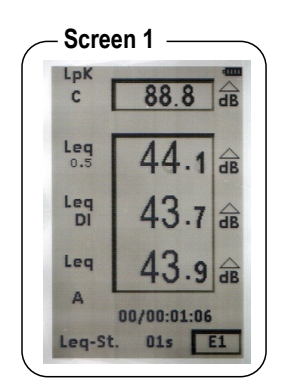

S2 :

- LUpk : • LXeqM : 가 • LXeqm : 가 • LXeq : 가 • LXE : 가 • D : (DD/HH:MM:SS)
- % :
- **:** L01 L10 L50 L90 L95. ٠

| LCpk             | 90.3 dB     |
|------------------|-------------|
| LAeqM            | 57.1 dB     |
| LAeqm            | 45.6 dB     |
| LAeq             | 47.5 dB     |
| LAE              | 63.4 dB     |
| D                | 00/00:00:39 |
| $\bigtriangleup$ | 0.0%        |
| L01              | 57.0 dB     |
| L10              | 49.0 dB     |
| L50              | 46.0 dB     |
| L90              | 45.0 dB     |
| L95              | 45.0 dB     |

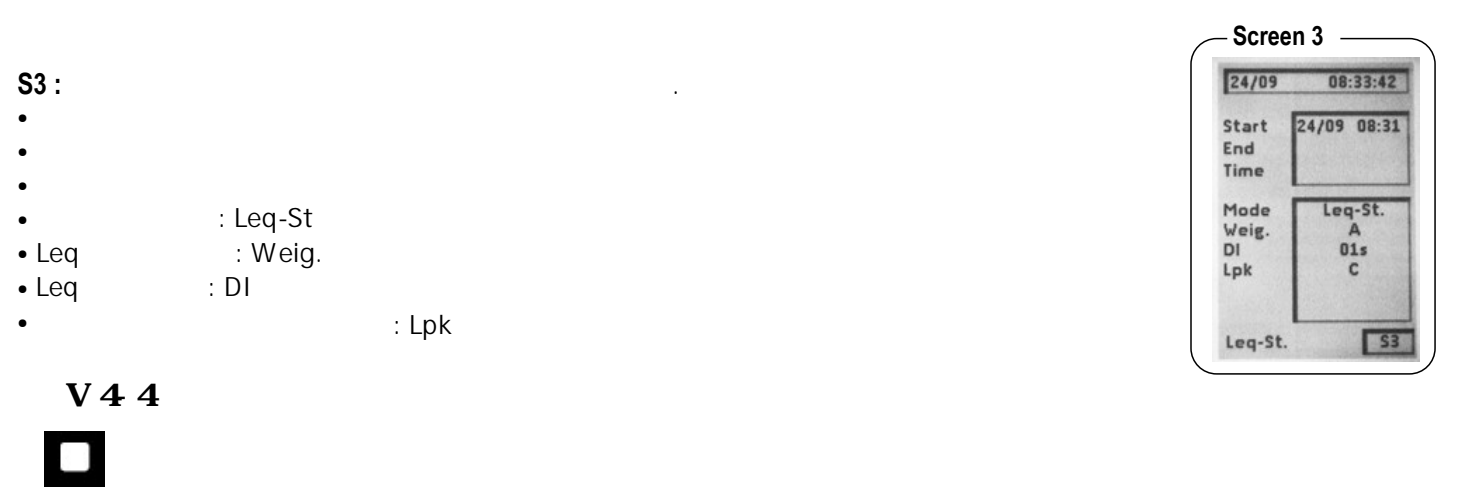

|      | , |   | <b>\</b> | , |     | , |   |
|------|---|---|----------|---|-----|---|---|
| NOTE | ( | - | ) 1/0    | ( | 1/0 | ) | · |
|      |   |   |          |   |     |   |   |

V4-5

.

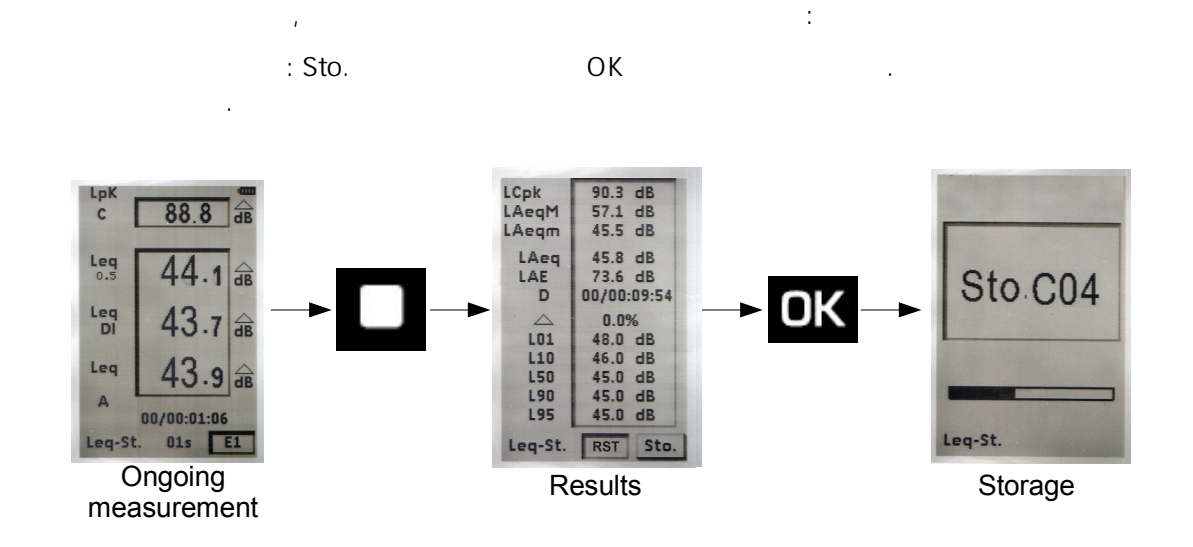

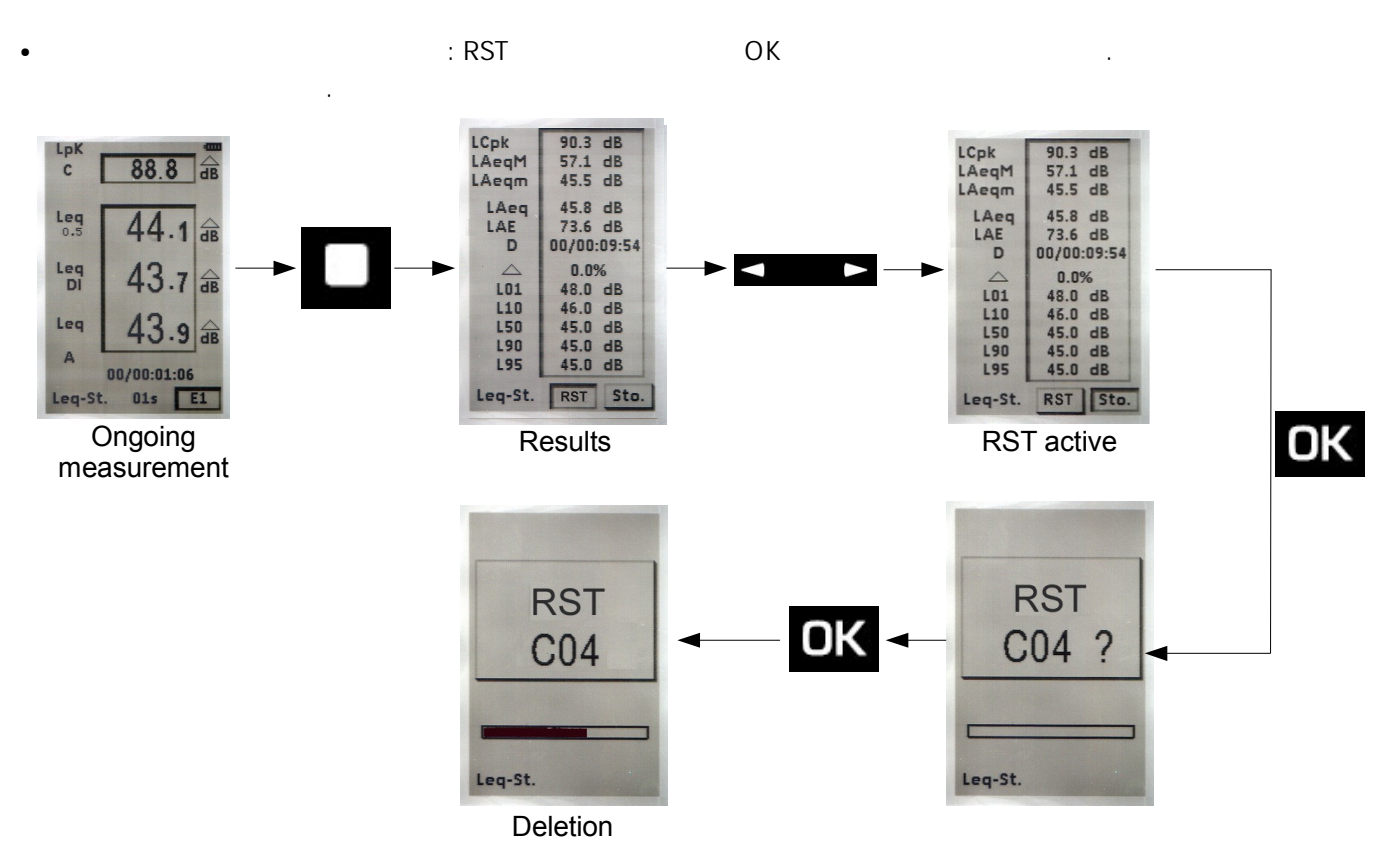

V5-

18

가 ,

V 5-1

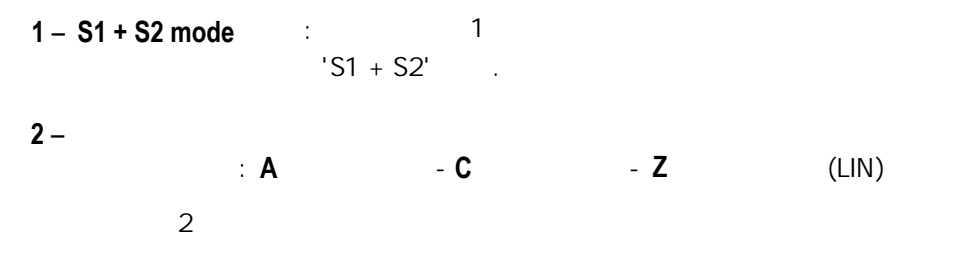

V 5-2

S1
 S1
 S1
 S1
 S1
 S1
 S1
 S1
 S1
 S2 7
 S1 + S2'
 S1
 S1
 S1
 S2 7
 S1 + S2'
 S1
 S1
 S1
 S2 7
 S1
 S1
 S2 7
 S1
 S2 7
 S1
 S2 7
 S1
 S2 7
 S1
 S2 7
 S1
 S2
 S1
 S2 7
 S1
 S2
 S1
 S2
 S1
 S2
 S1
 S2
 S1
 S2
 S1
 S2
 S1
 S2
 S1
 S2
 S1
 S2
 S1
 S2
 S1
 S2
 S1
 S2
 S1
 S2
 S1
 S2
 S1
 S2
 S1
 S2
 S1
 S2
 S1
 S2
 S1
 S2
 S1
 S2
 S1
 S2
 S1
 S2
 S1
 S2
 S1
 S2
 S1
 S2
 S1
 S2
 S1
 S2
 S1
 S2
 S1
 S2
 S1
 S2
 S1
 S2
 S1
 S2
 S1
 S2
 S1
 S2
 S1
 S2
 S1
 S2
 S1
 S2
 S1
 S2
 S1
 S2
 S1
 S2
 S1
 S2
 S1
 S2
 S1
 S2
 S1
 S2
 S1
 S2
 S1
 S2
 S1
 S2
 S1
 S2
 S1
 S2
 S1
 S2
 S1
 S2
 S1
 S2
 S1
 S2
 S1
 S2
 S1
 S2
 S1
 S2
 S1
 S2
 S1
 S2
 S1
 S2
 S1
 S2
 S1
 S2
 S1
 S2
 S1
 S2
 S1
 S2
 S1
 S2
 S1
 S2
 S1
 S2
 S1
 S2
 S1
 S2
 S1
 S2
 S1
 S2
 S1
 S2
 S1
 S2
 S1
 S2
 S1
 S2
 S1
 S2
 S1
 S1
 S2
 S1
 S1
 S1
 S1
 S1
 S1
 S1
 S1
 S1
 S1
 S1
 S1
 S1
 S1
 S1
 S1
 S1
 S1
 S1
 S1
 S1
 S1
 S1
 S1
 S1
 S1
 S1
 S1
 S1
 S1
 S1
 S1
 S1
 S1
 S1
 S1
 S1
 S1
 S1
 S1
 S1
 S1
 S1
 S1
 S1
 S1
 S1
 S1
 S1
 S1
 S1
 S1
 S1
 S1
 S1
 S1
 S1
 S1
 S1
 S1
 S1
 S1
 S1
 S1
 S1
 S1
 S1
 S1
 S1
 S1
 S1
 S1
 S1
 S1
 S1
 S1
 S1
 S1
 S1
 S1
 S1
 S1
 S1
 S1
 S1
 S1
 S1
 S1
 S1
 S1
 S1
 S1
 S1
 S1
 S1
 S1
 S1
 S

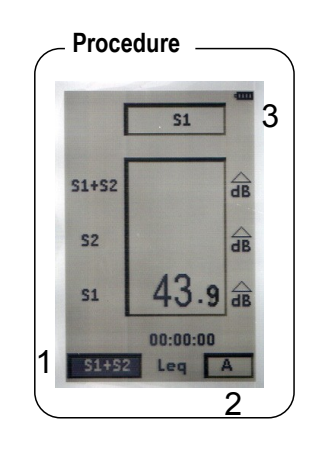

19

V 5-3

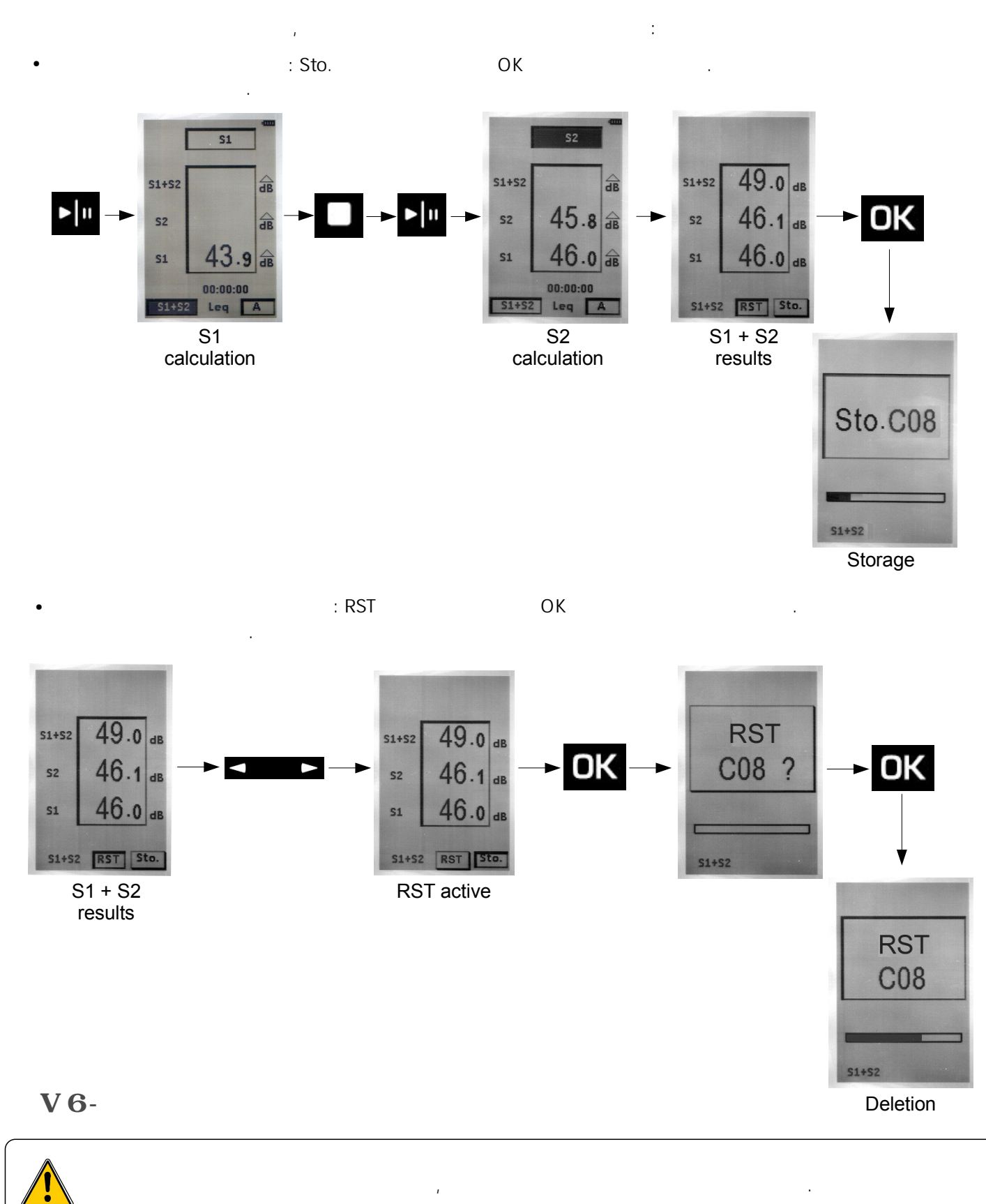

Example : outdoor heat pump in a background noise of day.

Estimate the sound level of a heat pump without the background noise of day, to estimate the possible nuisance of the heat pump in a noise environment less noisy as the one present the night.

# 20

# **DB200**sound level meter

V 6-1

1 – S1 + S2 mode : 1 'S1 + S2' 2 – 가 가 : A 가 - C 가 - Z 가 2

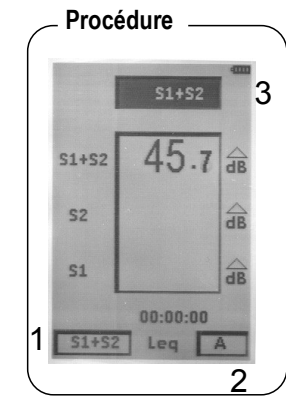

.

V 6-2

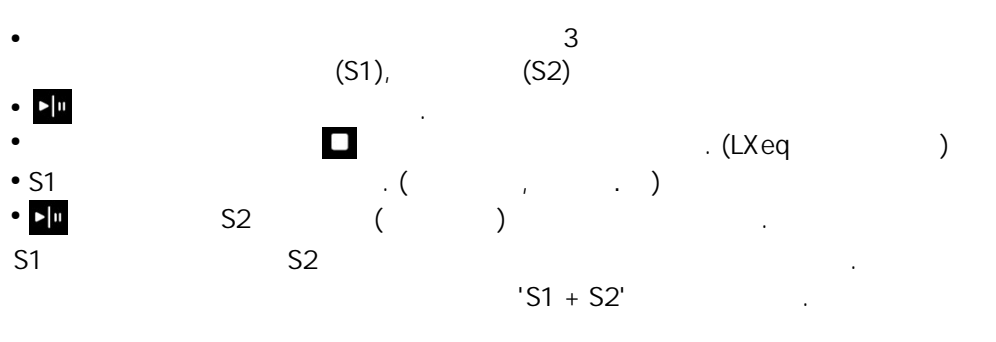

S1

: S1 + S2

'S1 + S2'

.

.

V6-3

NOTE

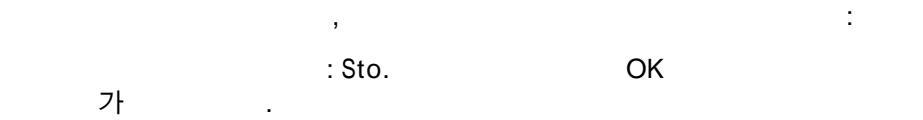

, S2

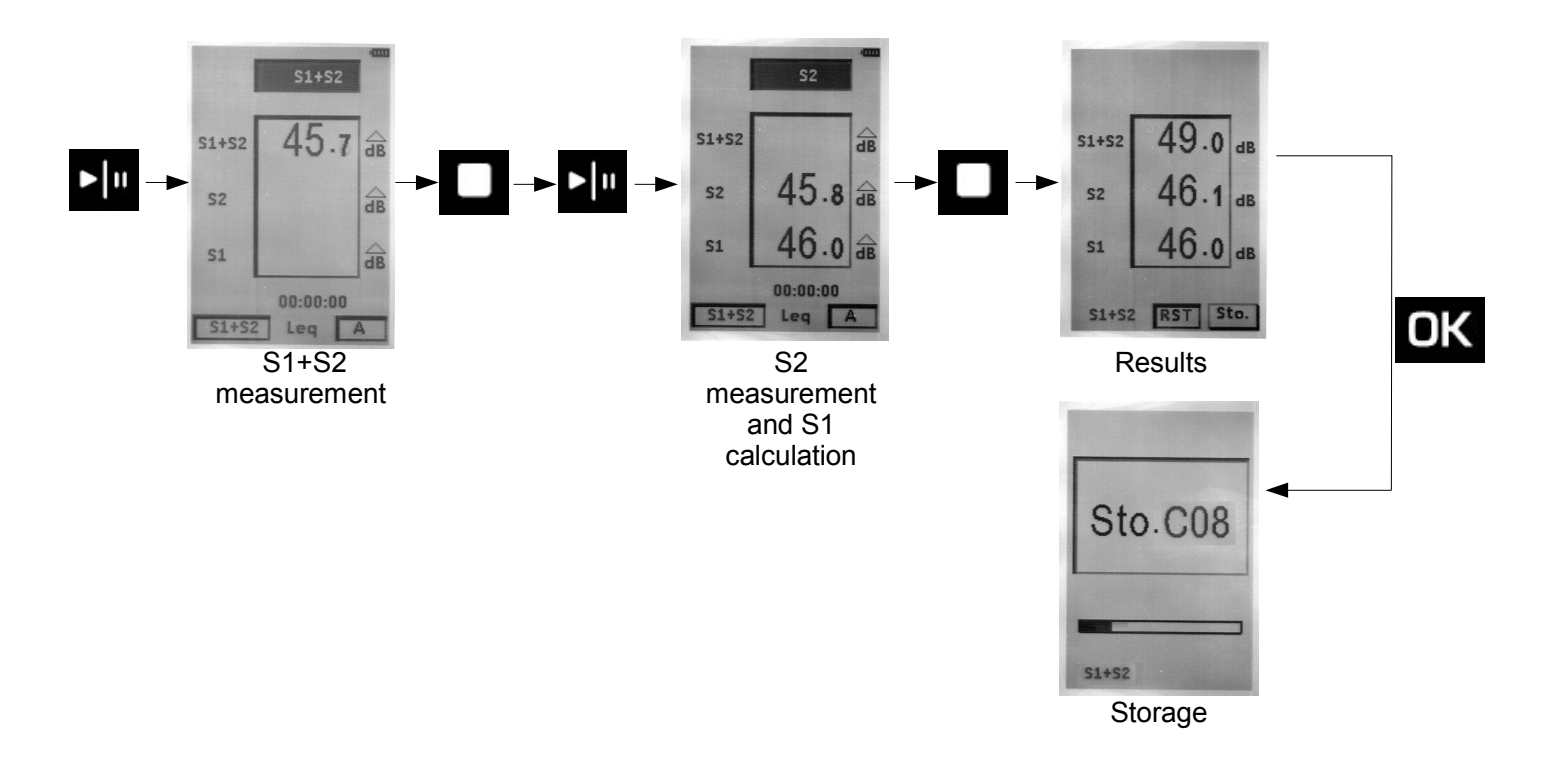

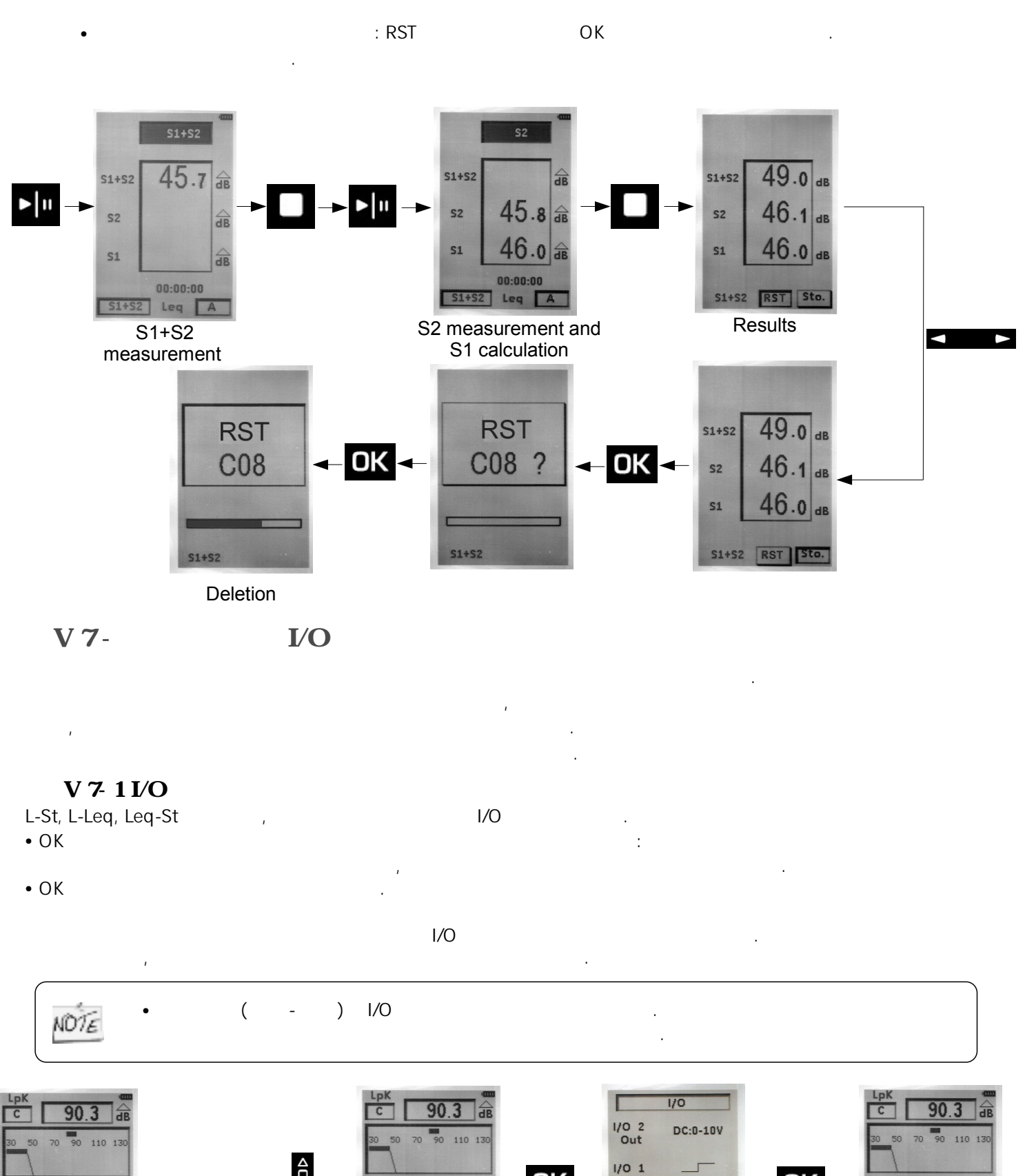

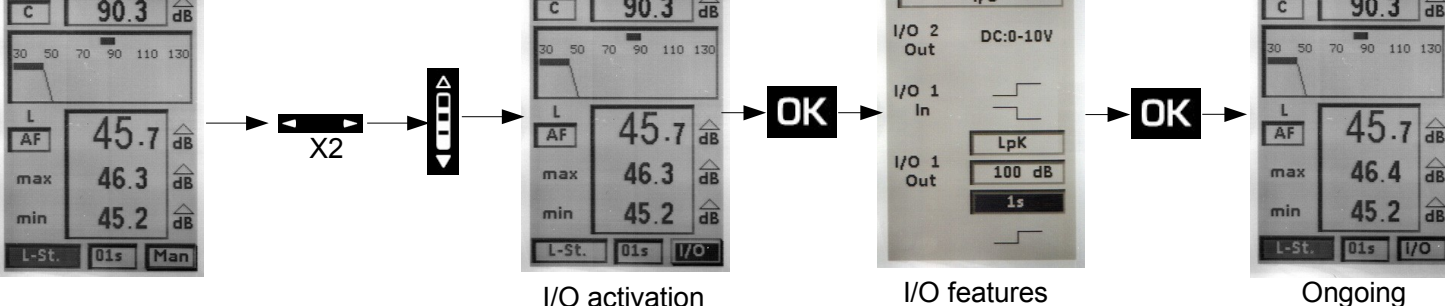

I/O activation

measurement

#### VI -

22

VI 1 -

- READ
- ( C01) (S01\_1811LPF )

.

,

,

- **:** L-St, L-Leq, Leq-St, S1 + S2.

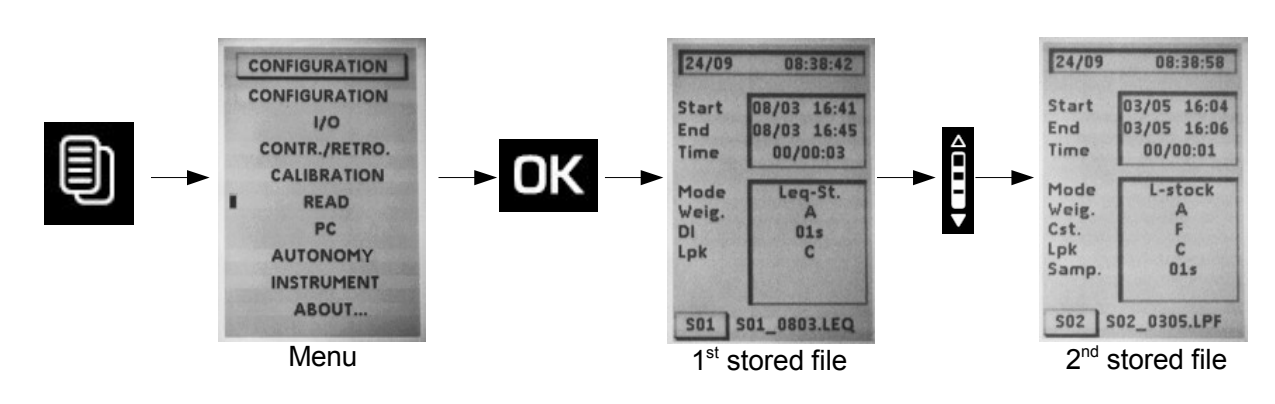

;

,

...

VI 2 -

VI 2-1 L-St

> S1 'OK'
 • LUpk :
 • LXYmax : 7<sup>†</sup>
 • LXYmin : 7<sup>†</sup>
 • D : DD/HH:MM:SS
 • % :

:

• L01 -L10 – L50- L90- L95

S2

- •
- DD/HH:MM:SS
- : L-St

- 가 : Weig
- 가 : Cst
- 가 : Lpk
- : Samp.

23

≻ ESC

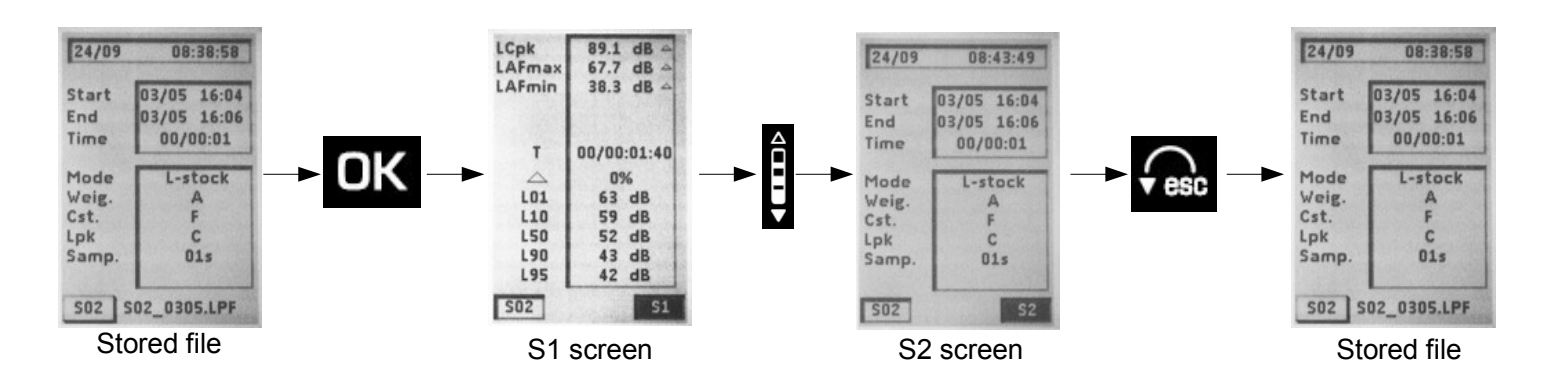

.

#### VI 2-2 L-Leq

|                                                                                                    | :                                 |  |
|----------------------------------------------------------------------------------------------------|-----------------------------------|--|
| > S1                                                                                                    | 'OK'                              |  |
| <ul> <li>LUpk :</li> <li>LXYmax :</li> <li>LXYmin :</li> <li>LXeq :</li> <li>LXE :</li> <li>D :</li> <li>% :</li> </ul> | 가<br>가<br>가 가<br>가<br>DD/HH:MM:SS |  |

#### ≻ \$2

- •
- •
- DD/HH:MM:SS
- : L-Leq
- 가 : Weig
- 가 : Cst
- : S/S (Start/Stop )
- 가 : Lpk
- > ESC

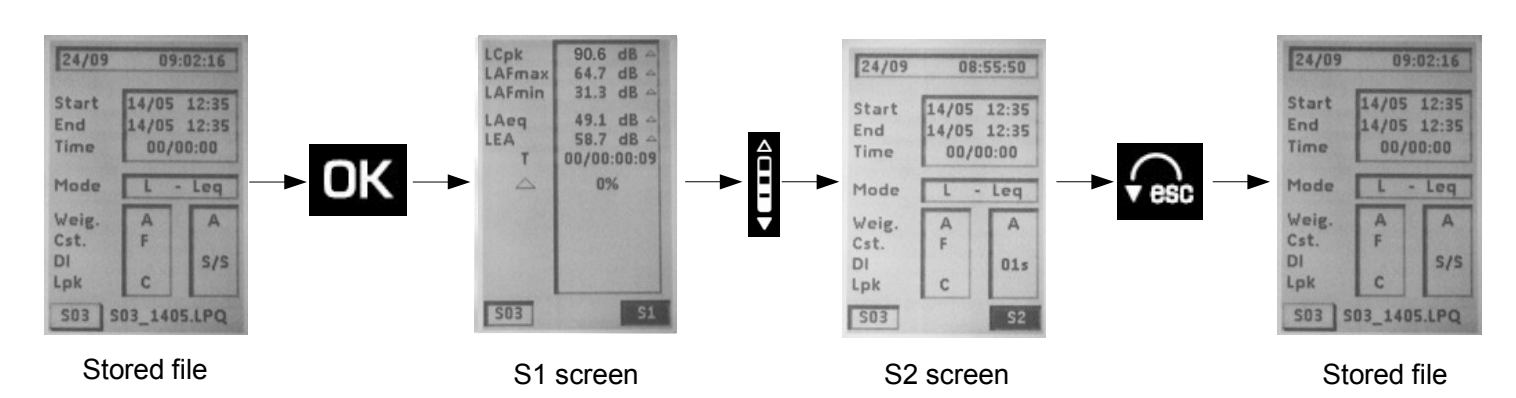

.

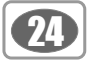

VI 2-3 Leq-St

| ≻ S1                        | 'OK' .                                |
|-----------------------------|---------------------------------------|
| • LUpk :                    |                                       |
| <ul> <li>LXeqM :</li> </ul> | 가                                     |
| <ul> <li>LXeqm :</li> </ul> | 가                                     |
| • LXeq :                    | 가 가                                   |
| • LXE :                     | 가                                     |
| • D :                       | DD/HH:MM:SS                           |
| • % :                       |                                       |
| •                           | <b>:</b> L01 – L10 – L50 – L90 – L95. |

1

> \$2

- •
- DD/HH:MM:SS
- : Leq-St
- 가 : Weig
- Leq : DI
- •

가

: Lpk

≻ ESC

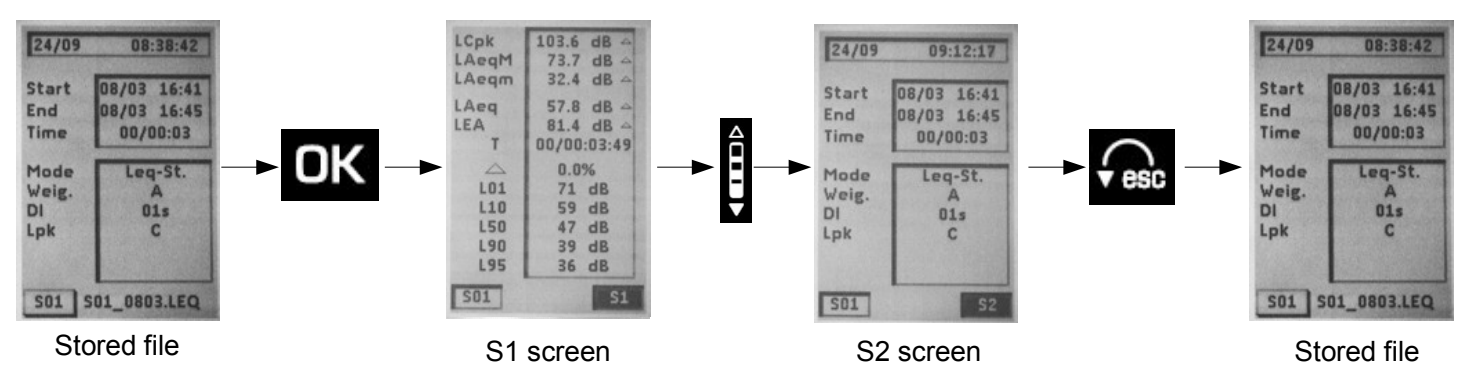

:

.

VI 2-3 S1 + S2

| • S1 + S2 :           | 가 |
|-----------------------|---|
| • <b>S2</b> : S2      | 가 |
| • <b>S1</b> : S1      | 가 |
| • 가                   | 가 |
| <ul><li>・ 가</li></ul> |   |

> ESC

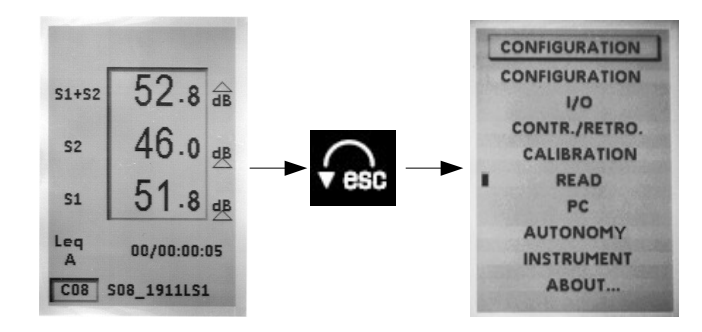

25

VII - PC

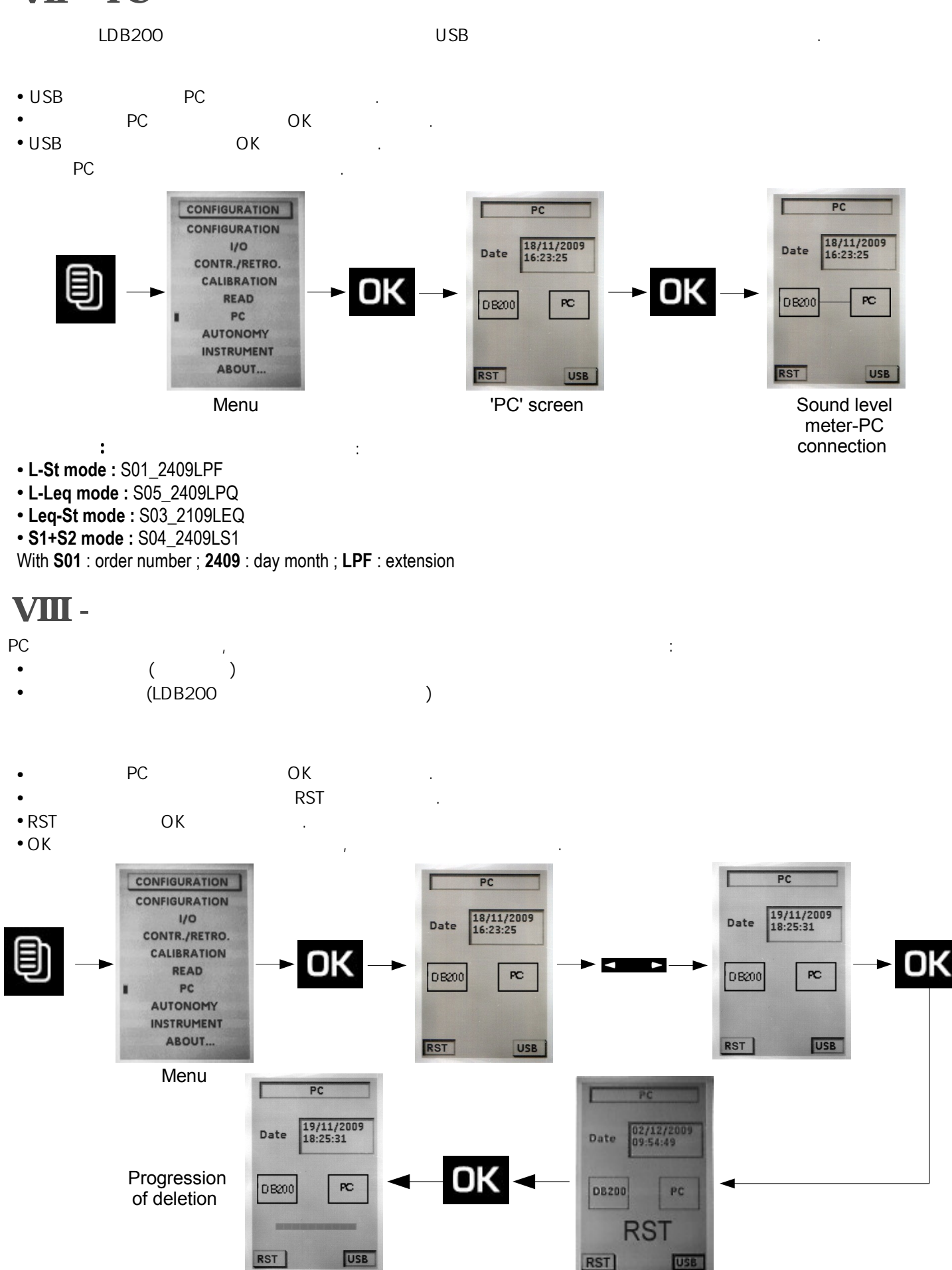

..)

| > ESC  |   |    |   |      |   |   |
|--------|---|----|---|------|---|---|
| IX -   |   |    |   |      |   |   |
| IX 1 - |   |    |   |      |   |   |
|        | , |    | 가 |      |   |   |
| IX 2 - |   |    |   |      |   |   |
|        |   |    |   |      |   |   |
| •      |   |    |   |      |   |   |
| •      |   | ,  |   |      |   |   |
| •      | , |    |   | (가 , | , | 3 |
|        |   | 71 |   |      |   |   |
| -      | , | ~1 |   | •    |   |   |

CAL200

### IX 2 -

•

- •
- フト
- •
- •
- •

. . .

. : 94.0dB

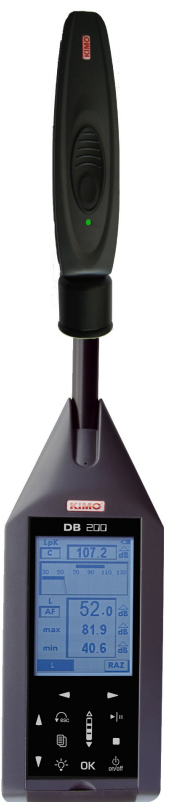

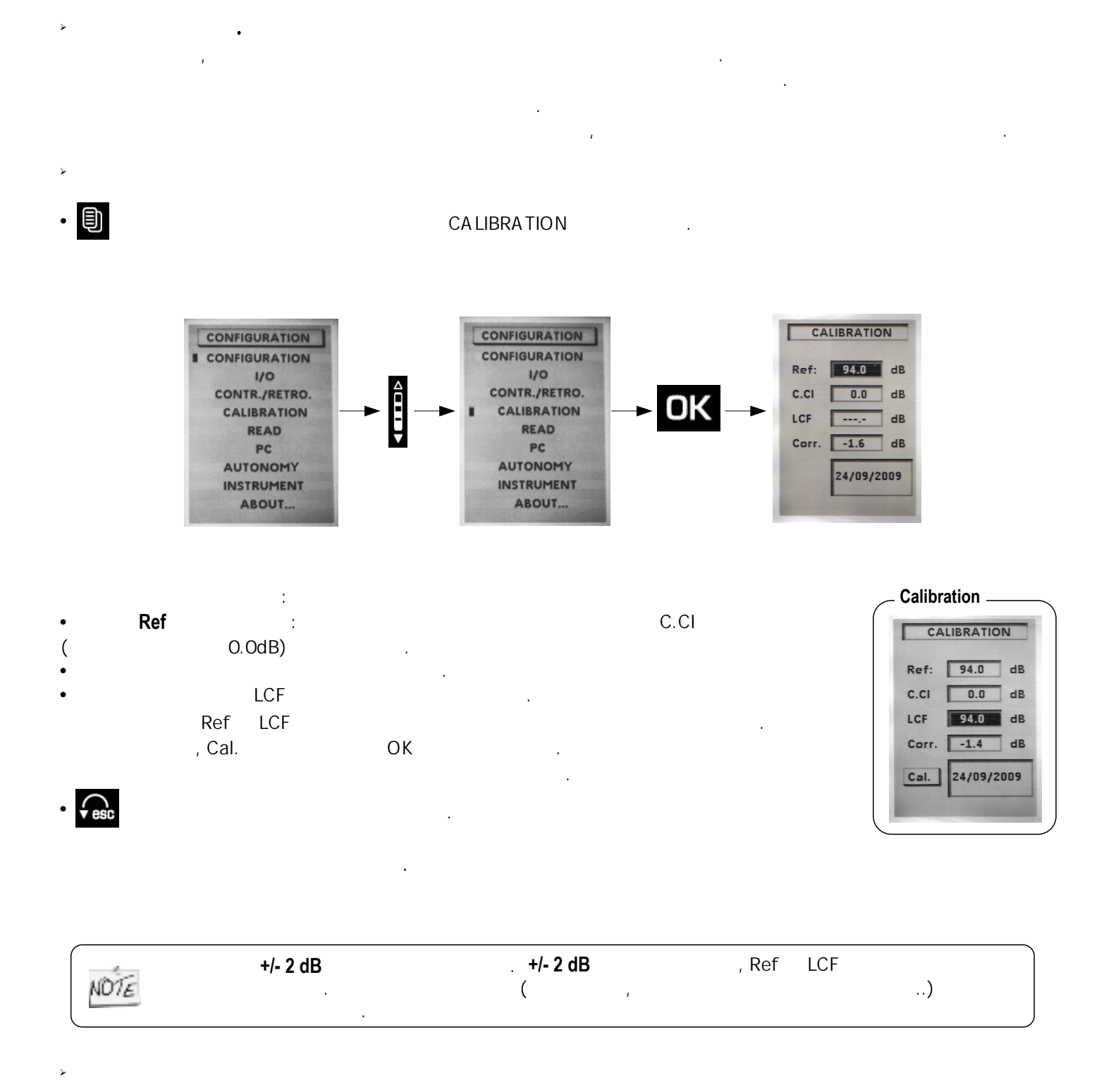

1000Hz 94dB

가 ,

Ref

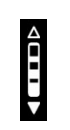

:

dB

# 28

# **DB200** sound level meter

#### IX 4 -

가 , 가

### IX 5 -

가 metrological

### IX 6 -

- 1.5V / AAA-LR3 3
- .

### IX 7 -

#### 30 가 가

### IX 8 -

USB 가 USB . USB 500mA

#### 8~10 USB :

- :
- :
- / :
- : :

#### IX 9 -

, 가 AC ,. ,

| Х -                                                                                                    |      |
|----------------------------------------------------------------------------------------------------|------|
| X 1 -                                                                                                    |      |
| 133.5dB, Z peak                                                                                                    | .The |
| • L and L-St modes :<br>- LXY : it comes fleetingly for each passing. It stays visible at least 1s for a better readability.<br>- LXpk :<br>- LXY max and LXY min : |      |
| • L-Leq mode :<br>- LXY : it comes fleetingly for each passing. It stays visible at least 1s for a better readability.<br>- LXpk et Leq : , . (                     | 24 ) |
| • Leq-St Mode :<br>- Leq 0.5s :<br>- Leq, DI and LXpk :<br>(1 ~60 )<br>- Leq, T :                                                                                   |      |
| • S1+S2 mode :                                                                                                    |      |
| • % of presence of overloads of the input stage :                                                                                                    |      |
| in a processo of avenuado of the linear stage i                                                                                                    |      |

가

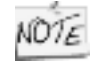

A LXY minimum value may have been overloaded, for example a level of 110 dBA with a high peak factor, while a LXY maximum value of 125dBA with a low peak factor can not be overloaded.

.

•

Х2-

가

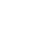

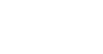

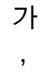

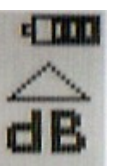

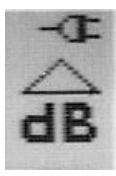

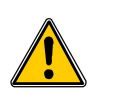

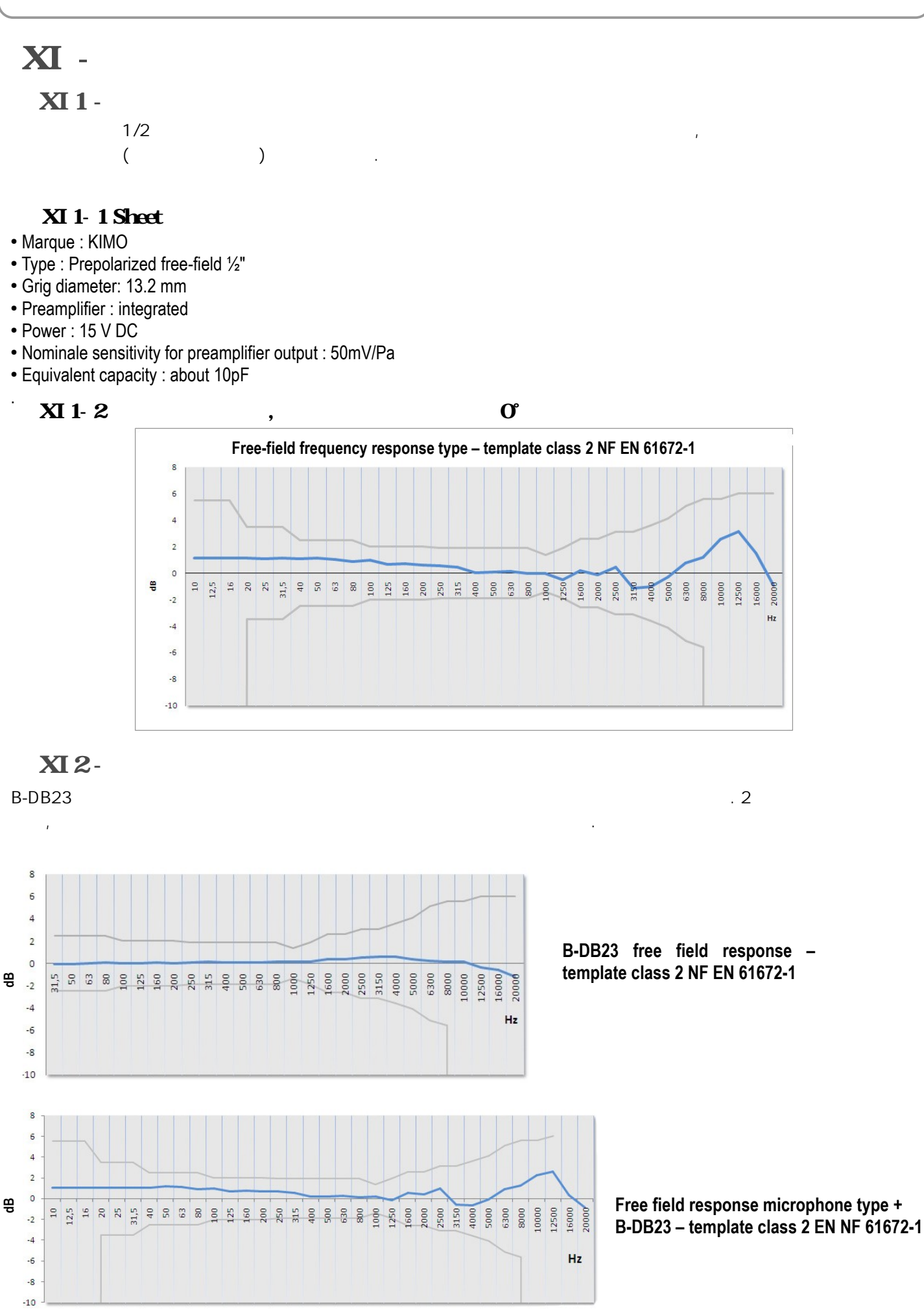

61

| XI3 -                                                                |         |                           |           |                  |              |                                      |                  |
|----------------------------------------------------------------------|---------|---------------------------|-----------|------------------|--------------|--------------------------------------|------------------|
| • A, C or Z - 가                                                      |         | 가                         |           | 가 :Slov          | w, Fast of I | mpluse. E.g. : LAF.                  |                  |
| • A, C or Z - 가<br>E.g. : LAFMax<br>• A, C or Z - 가<br>E.g. : LAFMin |         |                           | 가<br>가    | 가<br>가           | :            | Slow, Fast of Im<br>Slow, Fast of Im | pluse.<br>pluse. |
| •C or Z 가                                                            |         | . Ex : LCpk               |           |                  |              |                                      |                  |
| • 가                                                                  | ,       | T A, C or Z               | 가 .       | Ex : LAeq, T o   | u LAT        |                                      |                  |
| • 가                                                                  | 3       | DI A, C c                 | or Z      | 가 . Ex : LAe     | q,Dl         |                                      |                  |
| • 가                                                                  | 3       |                           | DI        | A, C or Z        | 가 .          | Ex : LAeq, M                         |                  |
| • 가                                                                  | ,       |                           | DI        | A, C or Z        | 가 .          | Ex : LAeq, m                         |                  |
| •                                                                    | 1       | т                         | A, C o    | rZ 가             | . Ex : LAE   |                                      |                  |
| :                                                                    | ,<br>L1 | 1%<br>: L01 - L10 - L50 - | L90 - L95 | 가<br>N%<br>, L50 | X가<br>5      | 50%.                                 |                  |

XI4 - A-C-Z 가 / / A,C or Z 가 (

: NF EN 61672-1 /class 2.

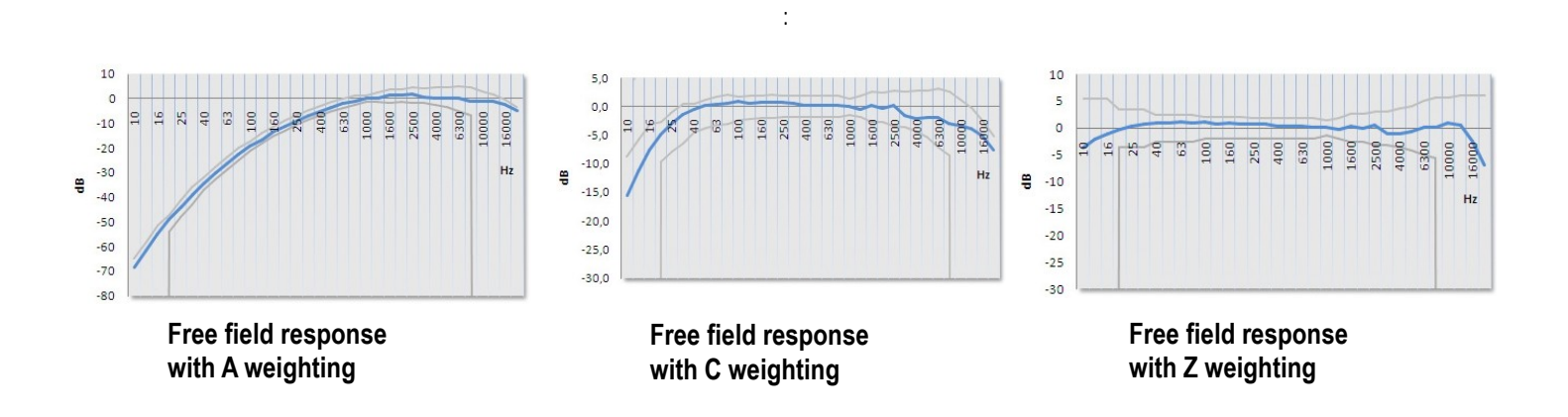

)

### XI 5 - Metrology

#### XI 5-1 – Main features

| DB200 sound level meter                                    | Classical mode                                                                                    | Integrator – averager mode                  |  |  |  |
|------------------------------------------------------------|---------------------------------------------------------------------------------------------------|---------------------------------------------|--|--|--|
| Electromagnetical compatibility – CE mark                  | As per 89/336/CEE directive and product standards                                                 |                                             |  |  |  |
|                                                            | ·                                                                                                 |                                             |  |  |  |
| Standards                                                  | NF EN 61672-1 (2003)- NF EN<br>60651 (1994)                                                       | NF EN 61672-1 (2003)- NF EN 60804<br>(2000) |  |  |  |
| Accuracy class                                             |                                                                                                   | 2                                           |  |  |  |
| Reference                                                  |                                                                                                   |                                             |  |  |  |
| Pressure level                                             |                                                                                                   | 94dB                                        |  |  |  |
| Frequency                                                  | 1                                                                                                 | 000 Hz                                      |  |  |  |
| Caliber                                                    | 30                                                                                                | )-130 dB                                    |  |  |  |
| Direction                                                  | 0°: mic                                                                                           | prophone axis                               |  |  |  |
| Measuring range                                            |                                                                                                   |                                             |  |  |  |
| A Weighted                                                 | 30                                                                                                | )-130 dB                                    |  |  |  |
| C Weighted                                                 | 35                                                                                                | 5-130 dB                                    |  |  |  |
| Z Weighted                                                 | 35                                                                                                | 5-130 dB                                    |  |  |  |
| Peak channel measuring range                               | 83-133 dB                                                                                         |                                             |  |  |  |
| Resolution                                                 | 0.1 dB                                                                                            |                                             |  |  |  |
| Sound referred to input                                    | Compatible with the linear range                                                                  |                                             |  |  |  |
| Frequency weighting X                                      | A – C – Z                                                                                         |                                             |  |  |  |
| Frequency weighting Y                                      | Fast (F), Slow(S), Impulse (I)                                                                    |                                             |  |  |  |
| Overload indicator (min)                                   | 133,1 dB                                                                                          |                                             |  |  |  |
| Controlled elementary integration time of LXeq for storing |                                                                                                   | 1s, 2s, 3s, 5s, 10s, 15s, 30s, 60s          |  |  |  |
| Sampling rate of LXY for storing                           | 1s, 2s, 3s, 5s, 10s, 15s, 30s, 60s                                                                |                                             |  |  |  |
| Free integration time – Start/Stop (max) order             |                                                                                                   | 24H00                                       |  |  |  |
| Statistical indices LXN                                    | Calculation based on LXY or LXeq,DI stored data, rounded up to the next dB on a dynamic of 100 dB |                                             |  |  |  |
| Clock Accuracy                                             | Better than 0.01 %                                                                                |                                             |  |  |  |
|                                                            |                                                                                                   |                                             |  |  |  |
| Reference environment                                      | 23°C – 50% RH – 1013 hPa                                                                          |                                             |  |  |  |
| Operating environment                                      | From -10°C to +50°C / 650 hPa to 1080 hPa / 25% to 90% FH                                         |                                             |  |  |  |
| Storage temperature                                        | From 0°C to +50°C                                                                                 |                                             |  |  |  |
| Dimensions (L x I x e)                                     | 270 x 70 x 40 mm                                                                                  |                                             |  |  |  |
| Weight (with batteries)                                    | 280 gr                                                                                            |                                             |  |  |  |
| Fixing                                                     | Fixation on the back of the instrument for tripod                                                 |                                             |  |  |  |

**33** 

XI6 -

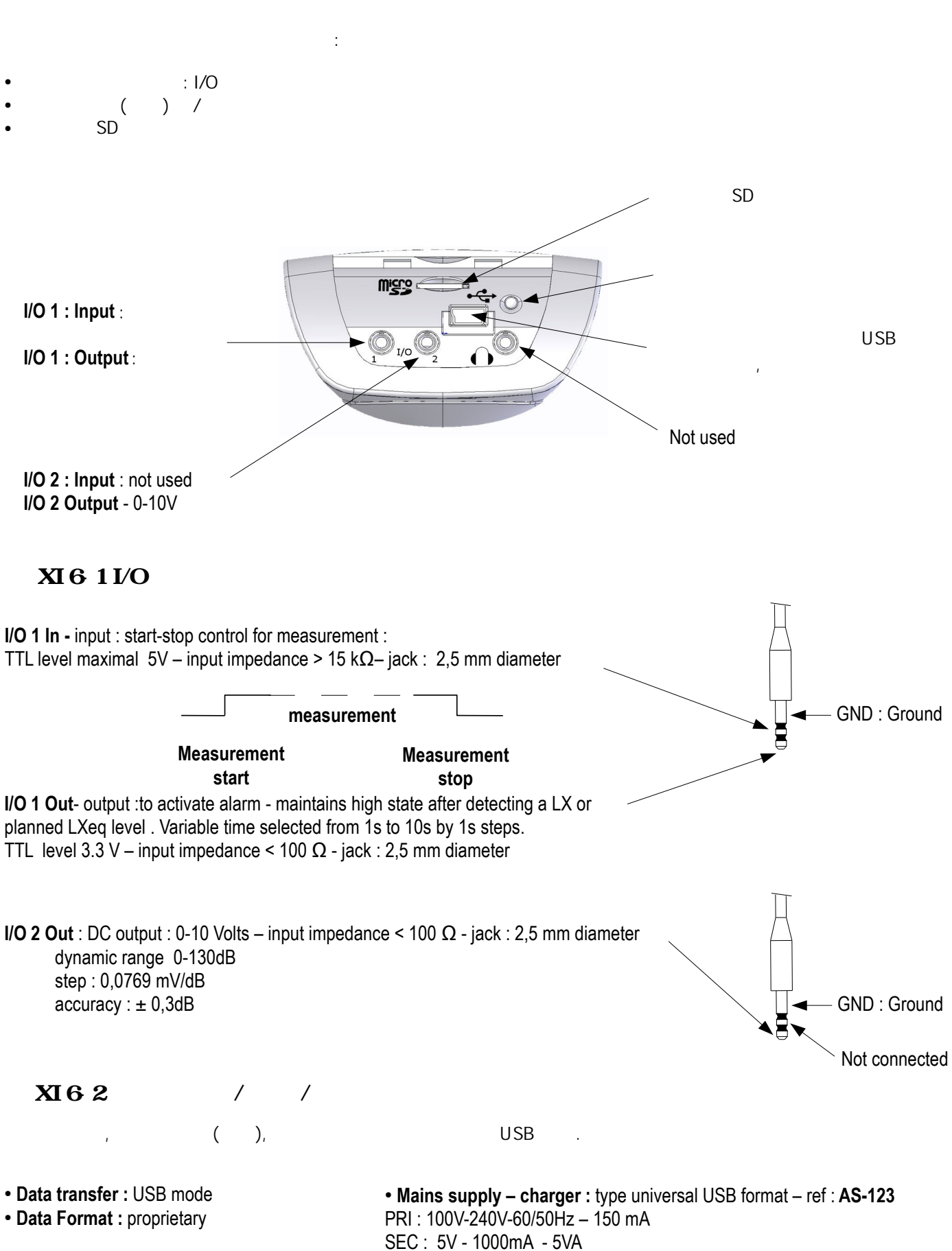

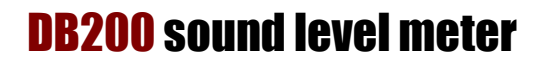

XI7 -

34

| • Memory : micro SD card type.         |   |   | , 25 |    | 86500 |
|----------------------------------------|---|---|------|----|-------|
| • Capacity : microSD Card – 1GB or 2GB |   |   |      |    |       |
| LXeq (LXY)                             | ( | ) |      | (1 | )     |

| Integration time or sampling<br>rate | Maximum measurement<br>time (in hours) | Maximum<br>measurement time (in<br>days) |  |
|--------------------------------------|----------------------------------------|------------------------------------------|--|
| 1s                                   | 24                                     | 1                                        |  |
| 2s                                   | 48                                     | 2                                        |  |
| 3s                                   | 72                                     | 3                                        |  |
| 5s                                   | 120                                    | 5                                        |  |
| 10s                                  | 240                                    | 10                                       |  |
| 15s                                  | 360                                    | 15                                       |  |
| 30s                                  | 720                                    | 30                                       |  |
| 60s                                  | 1440                                   | 60                                       |  |

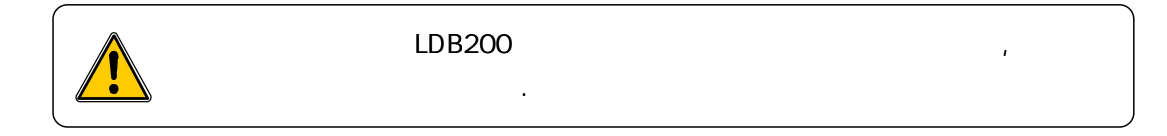

#### XI8 -

Measurement autonomies linked to power are given for a running at 20°C and backlight off. Beware of declining capacity of the battery or batteries for measurement at low temperature.

• **Batteries pack** : 3 alkaline batteries 1,5V – LR6/AA type Autonomy (20°C) : 15H in continuous

• **Battery** : rechargeable Li-Ion type : 3,7 V – 4400 mAh. Caution : Li-Ion battery is a delicate element. Take care when manipulating or storing. Autonomy (20°C) : > 24H in continuous

PC USB DC 5V, 500mA NOTE

# XII -

- XII 1 -
  - USB , LDB200 (3 X LR6/AA), , CD-ROM, 가

#### XII 2 -

- Class 2 : CAL200
- USB : **BL-I23** •
- : **AS- 123** • : AS- 1: • : PPCX • I/O •
- :

# XIII - LDB200 Software

LDB200

- :

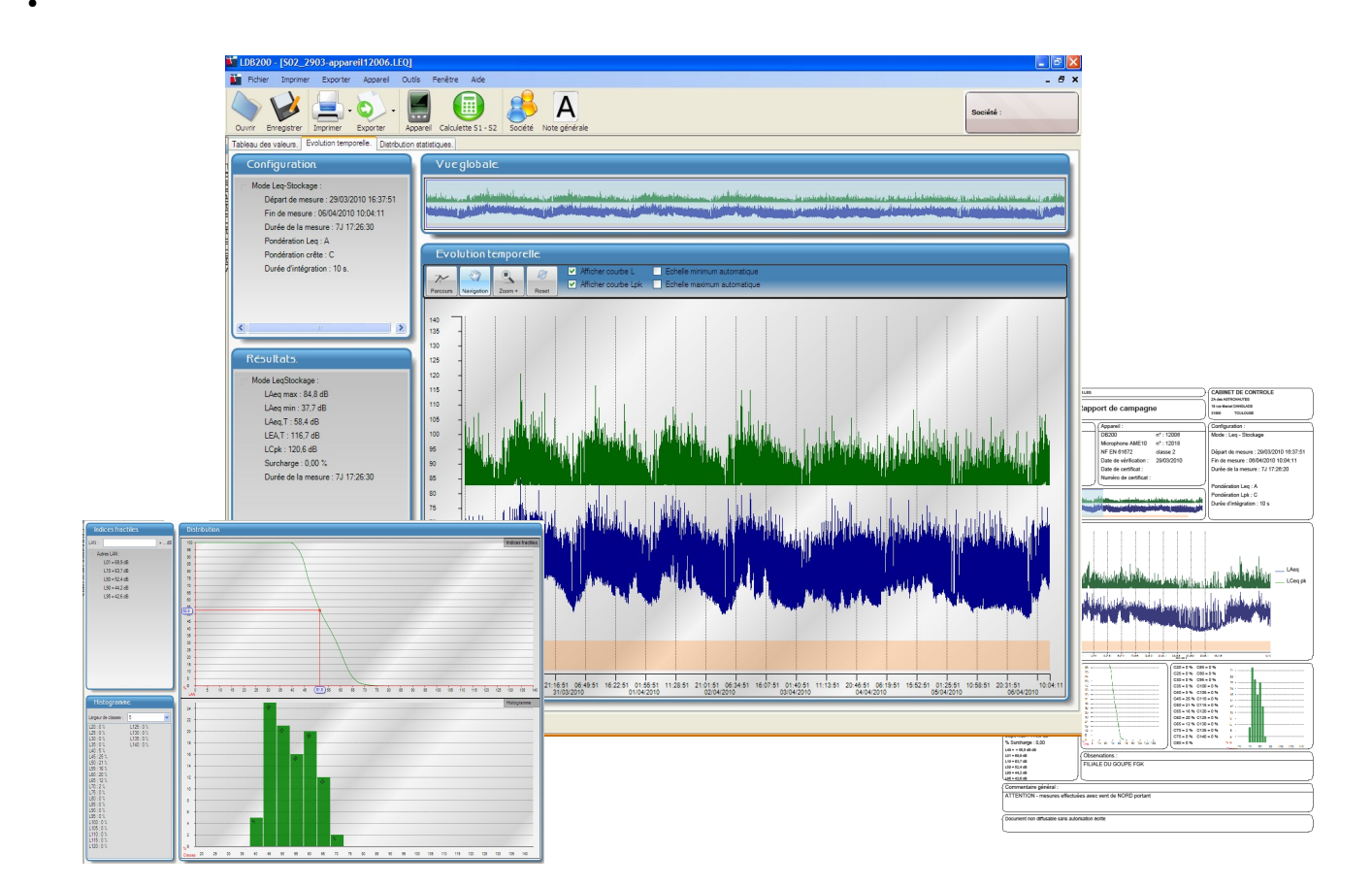

65

,

www.kimocorea.com

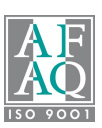